# Solis 4G -kolmivaiheinvertteri

solis

(12–20 kW) Asennus- ja käyttöohjeet

Versio 2.0

Ginlong Technologies Co., Ltd. No. 57 Jintong Road, Binhai Industrial Park, Xiangshan, Ningbo, Zhejiang, 315712, P.R.China. Puh: +86 (0) 574 6578 1806 Faksi: +86 (0) 574 6578 1606 Sähköposti: info@ginlong.com Verkkosivu: www.ginlong.com

Ota huomioon todelliset tuotteet, jos tässä käyttöoppaassa on ristiriitoja. Jos invertteriiin ilmaantuu ongelmia, selvitä invertterin sarjanumero ja ota meihin yhteyttä, niin me vastaamme kysymykseesi mahdollisimman pian.

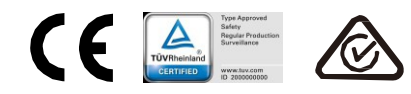

Ginlong Technologies Co., Ltd.

# Sisällysluettelo

| 1. Johdanto                          | 2  |
|--------------------------------------|----|
| 1.1 Tuotteen kuvaus                  | 2  |
| 1.2 Pakkaus                          | 3  |
| 2. Turvallisuusohjeet                | 4  |
| 2.1 Turvallisuussymbolit             | 4  |
| 2.2 Yleiset turvallisuusohjeet       | 4  |
| 2.3 Käyttöön liittyvä ilmoitus       | 5  |
| 3. Yleiskatsaus                      | 6  |
| 3.1 Etupaneelin näyttö               | 6  |
| 3.2 Tilan LED-merkkivalot            | 6  |
| 3.3 Näppäimistö                      | 6  |
| 3.4 LCD-näyttö                       | 6  |
| 4. Tuotteen käsittely ja varastointi | 7  |
| 4.1 Tuotteen käsittely               | 7  |
| 4.2 Tuotteen varastointi             | 8  |
| 5. Asennus                           | 9  |
| 5.1 Invertterin sijainnin valinta    | 9  |
| 5.2 Invertterin asennus              | 11 |
| 5.3 Sähköliitännät                   | 13 |
| 6. Käynnistys ja pysäytys            | 25 |
| 6.1 Invertterin käynnistys           | 25 |
| 6.2 Invertterin pysäytys             | 25 |
| 7. Käyttö                            | 26 |
| 7.1 Päävalikko                       | 26 |
| 7.2 Tiedot                           | 26 |
| 7.3 Asetukset                        | 28 |
| 7.4 Lisätiedot                       | 28 |
| 7.5 Lisäasetukset                    | 32 |
| 7.6 AFCI-toiminto                    | 41 |
| 8. Huolto                            | 43 |
| 9. Vianmääritys                      | 43 |
| 10. Tekniset tiedot                  | 47 |
|                                      |    |

# 1. Johdanto

## 1.1 Tuotteen kuvaus

Solis 4G -kolmivaiheinvertterit integroivat DRM:n ja paluuvirtauksen tehonhallintatoiminnon sopimaan älykkään sähköverkon vaatimuksiin.

Tässä oppaassa käsitellään alla lueteltuja kolmivaiheinvertterin malleja: Solis-3P12K-4G, Solis-3P15K-4G, Solis-3P17K-4G, Solis-3P20K-4G Solis-3P10K-4G-LV

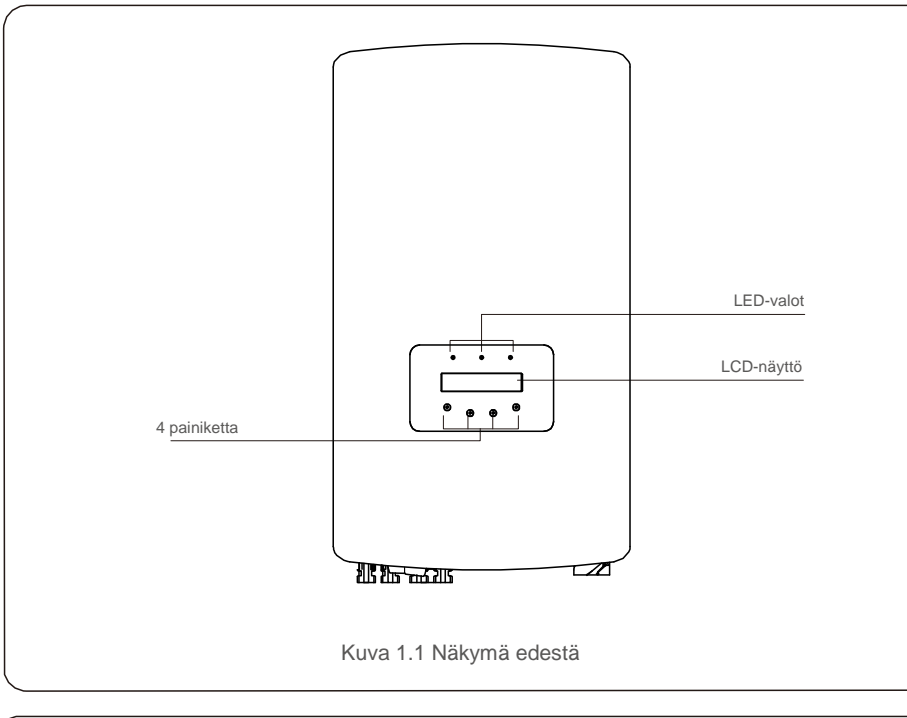

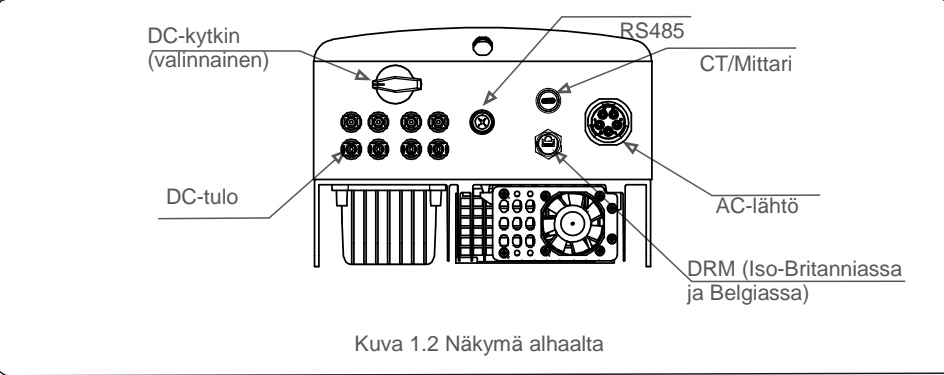

### 1.2 Pakkaus

Kun vastaanotat invertterin, varmista, että kaikki alla luetellut osat ovat mukana:

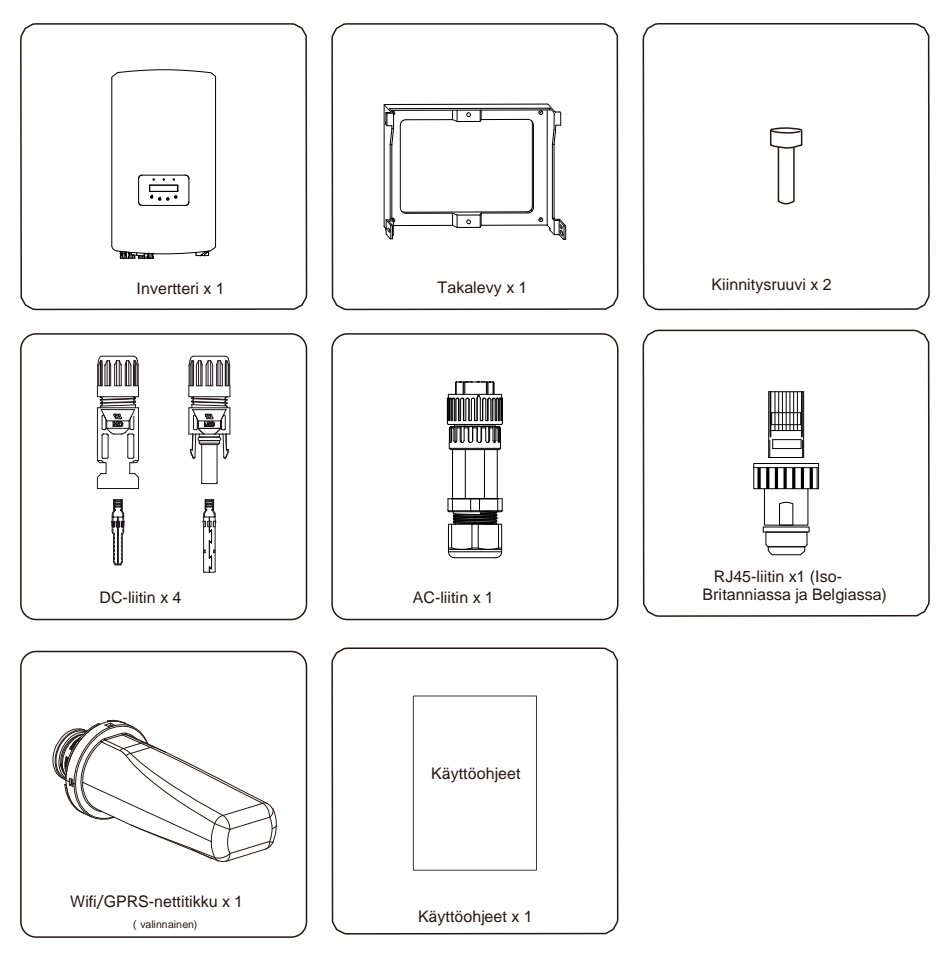

Jos jotain puuttuu, ota yhteyttä paikalliseen Solis-jälleenmyyjään.

# 2. Turvallisuusohjeet

#### 1.3 Turvallisuussymbolit

Tässä oppaassa käytetyt turvasymbolit, jotka korostavat mahdollisia turvallisuusriskejä ja ovat tärkeitä turvallisuustietoja, ovat seuraavat:

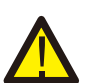

#### VAROITUS:

VAROITUS-symboli ilmaisee tärkeitä turvallisuusohjeita, joiden noudattamatta jättäminen voi aiheuttaa vakavan loukkaantumisen tai kuoleman.

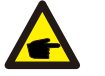

#### HUOMIO:

HUOMIO-symboli ilmaisee tärkeitä turvaohjeita, joiden noudattamatta jättäminen voi aiheuttaa invertterin vaurioitumisen tai tuhoutumisen.

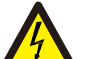

#### VARO:

VARO, SÄHKÖISKUN VAARA -symboli ilmaisee tärkeitä turvaohjeita, joiden noudattamatta jättäminen voi aiheuttaa sähköiskun.

#### VARO:

VARO, KUUMA PINTA -symboli ilmaisee turvallisuusohjeita, joiden noudattamatta jättäminen voi aiheuttaa palovammoja.

### 1.4 Yleiset turvallisuusohjeet

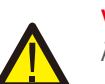

#### VAROITUS:

Älä kytke positiivista (+) tai negatiivista (–) PV-paneeliryhmää maadoitukseen, sillä se voi vahingoittaa invertteriä.

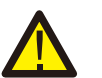

#### VAROITUS:

Sähköasennukset on tehtävä paikallisten ja kansallisten sähköturvallisuusstandardien mukaisesti.

#### VAROITUS:

Tulipalovaaran pienentämiseksi invertteriin kytketyille piireille tarvitaan ylivirtasuojalaitteita (OCPD).

DC-OCPD on asennettava paikallisten vaatimusten mukaisesti. Kaikissa valosähkölähteiden ja lähtöpiirin johtimissa on oltava irtikytkennät, jotka ovat NEC-direktiivin 690 artiklan II osan mukaisia. Kaikissa SOLISkolmivaiheinverttereissä on integroitu DC-kytkin.

## VARO:

4

Sähköiskuvaara. Älä poista kantta. Sisällä ei ole käyttäjän huollettavia osia. Pyydä huollon päteviltä ja akkreditoiduilta huoltoteknikoilta huoltoa.

#### VARO: PV-pan

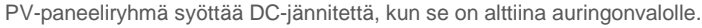

#### VARO:

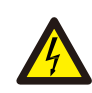

Invertterin kondensaattoreihin varastoituneen energian aiheuttama sähköiskuvaara.

Älä poista kantta 5 minuutin aikana sen jälkeen, kun virta on kytketty pois päältä kaikista virtalähteistä (vain huoltoteknikolle). Takuu voi mitätöityä, jos kansi poistetaan luvattomasti.

#### VARO:

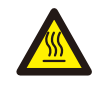

Invertterin pintalämpötila voi ylittää 75 °C (167 °F).

Palovammojen välttämiseksi ÄLÄ kosketa pintaa invertterin ollessa toiminnassa. Invertteri on asennettava lasten ulottumattomiin.

### 1.5 Käyttöön liittyvä ilmoitus

Invertteri on rakennettu sovellettavien turvallisuusohjeiden ja teknisten ohjeiden mukaisesti. Käytä invertteriä asennuksissa, jotka täyttävät seuraavat vaatimukset:

- 1. Pysyvä asennus vaaditaan.
- 2. Sähköasennuksen on täytettävä kaikki sovellettavat määräykset ja standardit.
- 3. Invertteri on asennettava tässä käyttöoppaassa annettujen ohjeiden mukaisesti.
- 4. Invertteri on asennettava oikein teknisten tietojen mukaisesti.
- 5. Invertterin käynnistämiseksi verkkovirran pääkytkin (AC) on kytkettävä päälle, ennen kuin aurinkopaneelin DC-eristin kytketään päälle. Invertterin pysäyttämiseksi verkkovirran pääkytkin (AC) on kytkettävä pois päältä, ennen kuin aurinkopaneelin DC-eristin kytketään pois päältä.

# 3. Yleiskatsaus

# 4. Tuotteen käsittely ja varastointi

## 3.1 Etupaneelin näyttö

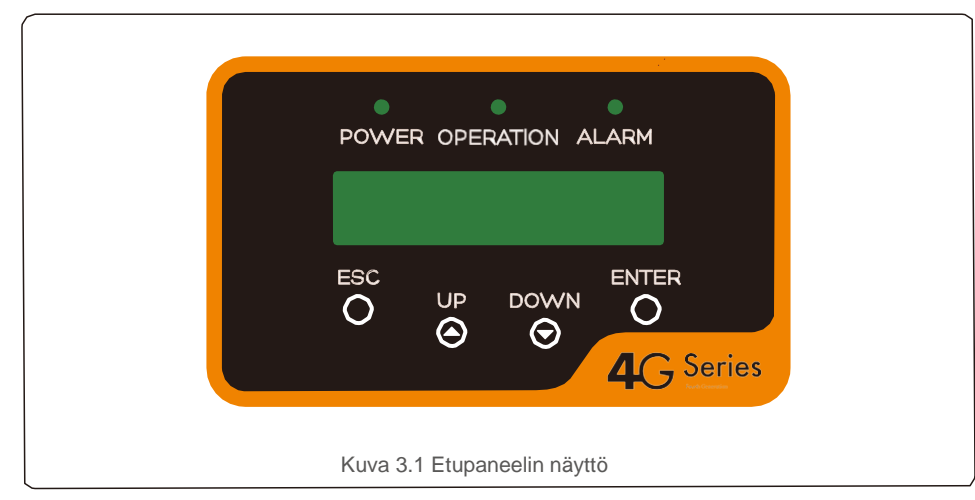

## 3.2 Tilan LED-merkkivalot

|                                |   | Valo      | Tila    | Kuvaus                                        |
|--------------------------------|---|-----------|---------|-----------------------------------------------|
|                                | 1 | • VIRTA   | ON      | Invertteri voi havaita DC-virran.             |
|                                |   |           | OFF     | Ei DC-virtaa tai matala DC-virta.             |
|                                |   | • КÄҮТТÖ  | ON      | Invertteri toimii oikein.                     |
|                                | 2 |           | OFF     | Invertteri on pysättänyt virran syöttämisen.  |
|                                |   |           | VILKKUU | Invertteri käynnistyy.                        |
|                                | 3 | ⊖ HÄLYTYS | ON      | Hälytys tai vikatila on havaittu.             |
|                                |   |           | OFF     | Invertteri toimii ilman vikaa tai hälytyksiä. |
| Taulukko 3.1 Tilan merkkivalot |   |           |         |                                               |

### 3.3 Näppäimistö

Invertterin etupaneelissa on seuraavat neljä näppäintä vasemmalta oikealle: ESC, UP/YLÖS, DOWN/ALAS ja ENTER. Näppäimistöä käytetään:

- Näytettyjen vaihtoehtojen selaamiseen (YLÖS- ja ALAS-näppäimet) ja mukautettavien
- asetusten muokkaukseen siirtymiseen (ESC- ja ENTER-näppäimet).

### 3.4 LCD-näyttö

Kaksirivinen nestekidenäyttö (LCD) sijaitsee invertterin etupaneelissa, ja siinä näkyy seuraavat tiedot:

- invertterin käytön tila ja tiedot
- huoltoviestit käyttäjälle
- hälytysviestit ja vikailmoitukset.

## 4.1 Tuotteen käsittely

Lue alla olevat ohjeet ennen invertterin käsittelyä:

1. Alla olevat punaiset ympyrät tarkoittavat tuotepakkauksessa olevia leikattavia osia. Työnnä leikattavat osat sisään muodostaaksesi kahvat invertterin siirtämiseksi (katso kuva 4.1).

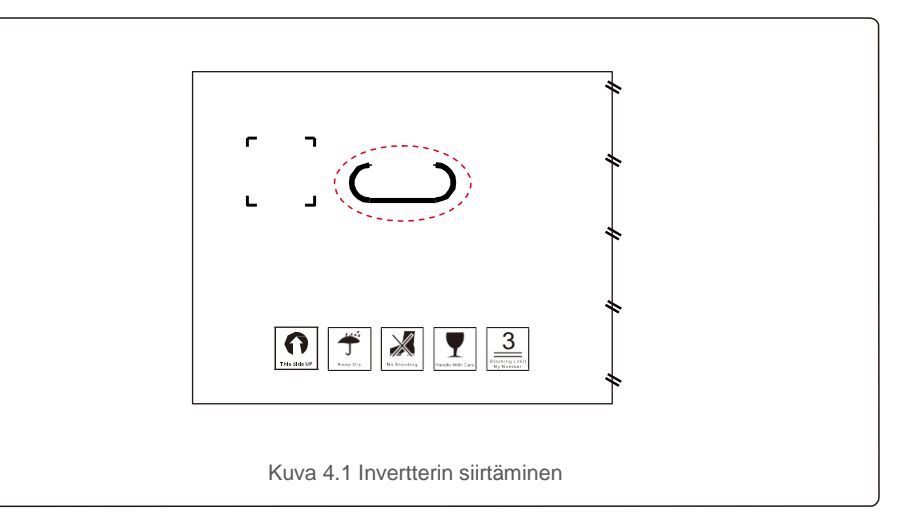

2. Avaa pakkaus ja kannattele sitten invertterin molempia puolia pisteviivalla merkityn alueen läpi (katso kuva 4.2).

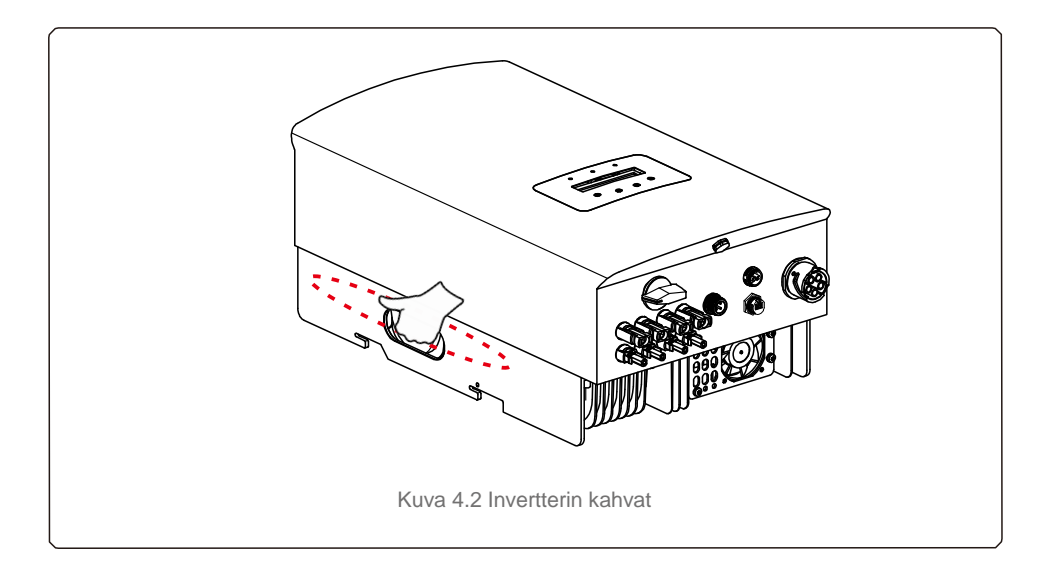

# 4. Tuotteen käsittely ja varastointi

# 5.Asennus

## 4.2 Tuotteen varastointi

Jos invertteriä ei asenneta välittömästi, varastointiohjeet ja ympäristöolosuhteet ovat seuraavat:

- Pakkaa invertteri uudelleen alkuperäiseen laatikkoon. Tarkista, että laatikossa on kuivausainetta ja sulje laatikko teipillä.
- Säilytä invertteriä/invertterejä puhtaassa ja kuivassa paikassa, jossa ei ole pölyä ja likaa.
- Varastointilämpötilan on oltava –40–70 °C. Kosteus ei saa tiivistyä, ja suhteellisen kosteuden on oltava 0–100 %.
- Pinoa korkeintaan kolme (3) invertteriä päällekkäin.
- Pidä laatikko/laatikot etäällä syövyttävistä materiaaleista, jotta invertterikotelo ei vahingoitu.
- Tarkasta pakkaus säännöllisesti. Jos pakkaus on vaurioitunut (märkä, tuholaisten vaurioittama jne.), pakkaa invertteri välittömästi uudelleen.
- Varastoi invertteri(t) tasaisella ja kovalla pinnalla ei kallellaan tai ylösalaisin.
- Pitkäaikaisen varastoinnin jälkeen pätevän huoltohenkilöstön tai teknisen henkilöstön on tutkittava ja testattava invertteri perusteellisesti ennen sen käyttöä.
- Uudelleenkäynnistys pitkän käyttämättömyyden jälkeen vaatii laitteiden tutkimisen. Joissakin tapauksissa laitteeseen päätynyt hapettuminen ja pöly on poistettava.

#### 5.1 Invertterin sijainnin valinta

Invertterin sijainnin valitsemisessa on otettava huomioon seuraavat asiat:

#### VAROITUS: Tulipalovaara

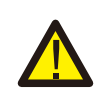

Sähkölaitteiden huolellisesta valmistuksesta huolimatta ne voivat aiheuttaa tulipalon. • Älä asenna invertteriä alueille, jotka sisältävät helposti syttyviä materiaaleja tai

- kaasuja.Älä asenna invertteriä räjähdysvaarallisiin tiloihin.
- Älä asenna pieniin suljettuihin tiloihin, joissa ilma ei voi kiertää vapaasti. Ylikuumenemisen välttämiseksi varmista aina, että ilman virtausta invertterin ympärillä ei ole estetty.
- Altistuminen suoralle auringonvalolle kohottaa invertterin käyttölämpötilaa ja voi rajoittaa lähtötehoa. Ginlong suosittelee asentamaan invertterin niin, että laite ei altistu suoralle auringonvalolle tai sateelle.
- Invertterin asennuspaikkaa valittaessa on otettava huomioon ympäristön ilman lämpötilan ylikuumeneminen. Ginlong suosittelee käyttämään aurinkosuojaa minimoimaan suoran auringonvalon, kun ympäristön lämpötila laitteen ympärillä ylittää 40 °C / 104 °F.

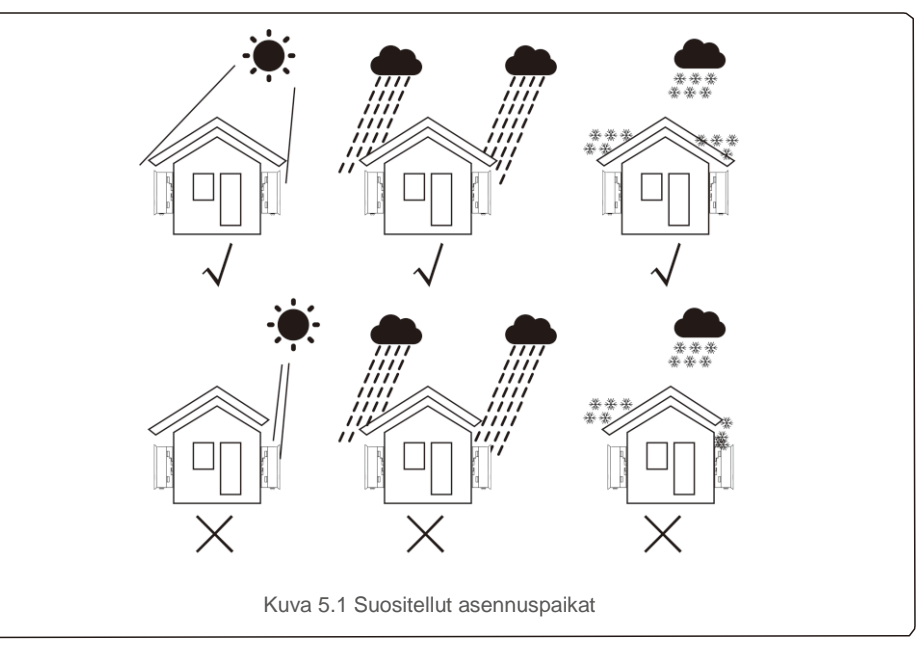

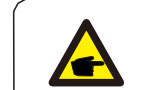

#### HUOMIO:

Invertterissä ei saa säilyttää mitään eikä mitään saa asettaa sitä vasten.

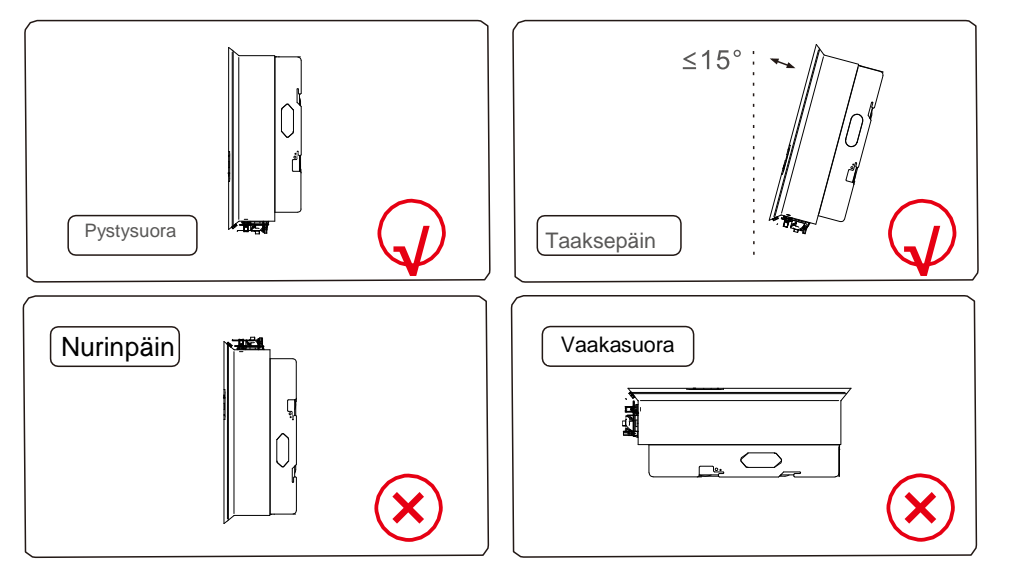

- Tilan LED-merkkivalojen ja LCD-näytön näkyvyys on otettava huomioon.
- Asenna pystysuoraan (+/-5°) tai taaksepäin kallellaan (< = 15°).
- Älä asenna invertteriä eteenpäin kallellaan olevaan seinään.
- Älä asenna invertteriä vaakasuoraan.

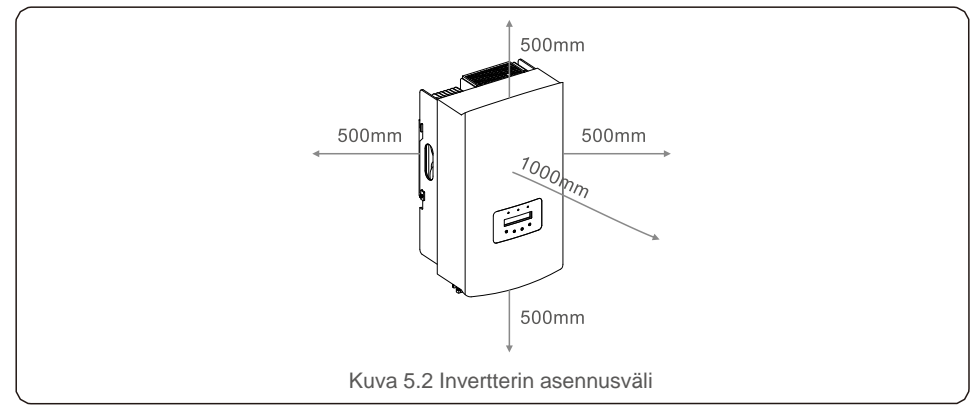

- Invertterin jäähdytyslevyn lämpötila voi olla 75 °C / 167 °F.
- Invertteri on suunniteltu käytettäväksi äärimmäisissä olosuhteissa seuraavalla käyttölämpötila-alueella:

25 °C – 65 °C / –15 °F – +149 °F.

• Kun yhteen paikkaan asennetaan yksi tai useampi invertteri, jokaisen invertterin tai muun esineen välillä on oltava vähintään 500 mm:n väli. Invertterin pohjan tulee olla 500 mm:n etäisyydellä lattiasta.

#### 5.2 Invertterin asennus

Asennustelineen mitat:

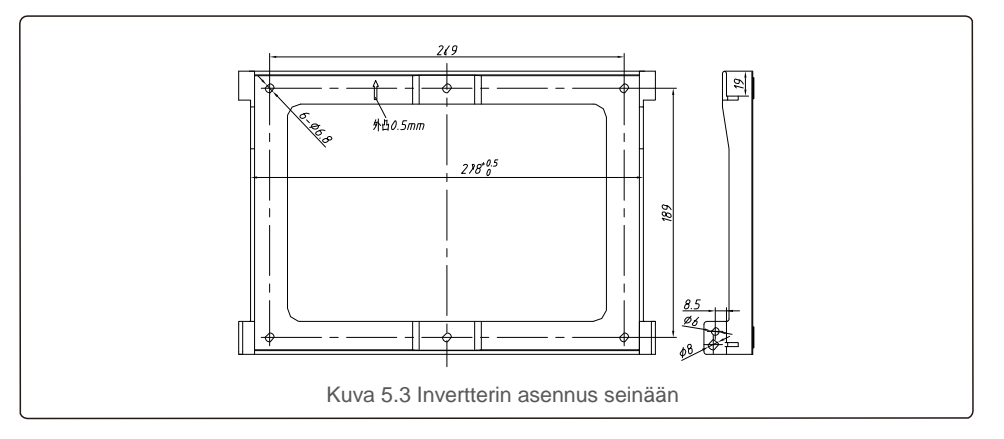

Katso kuvat 5.4 ja 5.5. Invertteri on asennettava pystysuoraan. Invertterin asennusvaiheet on lueteltu alla.

 Katso kuva 5.4, laajennuspultin reiät telineen reiän halkaisijan perusteella (ST6.3 \* 60 ristipäiset kuusikulmaiset itsekierteittävät ruuvit, HJ0108 10 \* 50 mm:n laajennettavat putkiruuvit), käytä iskuporaa 10 mm:n poralla, jonka on pysyttävä pystysuorassa seinällä. Porareiän on oltava pystysuorassa seinällä. Kaikkien porareikien syvyys on 60 mm.

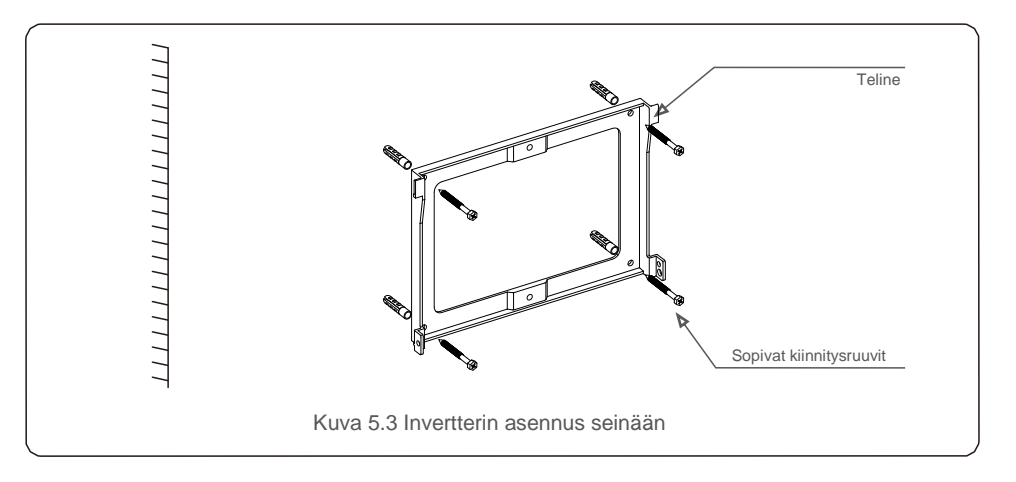

2. Varmista, että teline on vaakasuorassa. Varmista, että asennusreiät (kuvassa 5.4) on merkitty oikein. Poraa reiät seinään merkkien kohdalle.

3. Kiinnitä teline seinään sopivilla laajennusruuveilla.

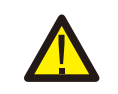

#### VAROITUS:

Invertteri on asennettava pystysuoraan.

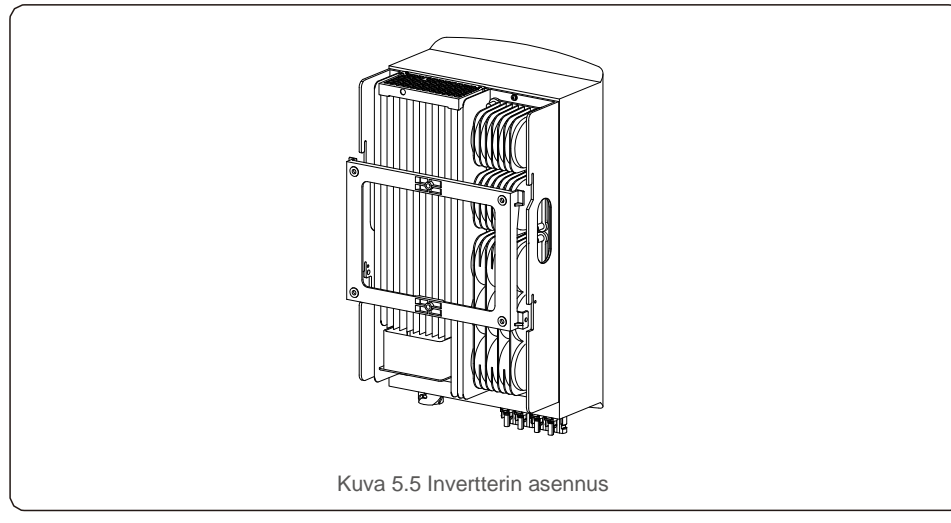

4. Nosta invertteri, ripusta se telineeseen ja kiinnitä invertterin molemmat puolet lukitusruuveilla (lisävarusteet).

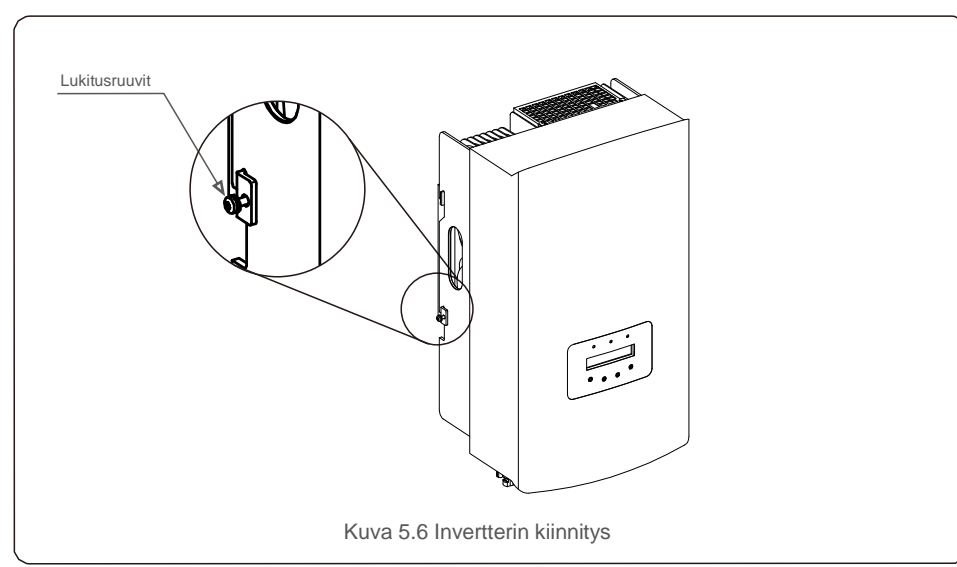

#### 5. Varkaudenestolukon asennus (valinnainen)

Varkaudenestolukon (käyttäjän hankkima) tarkoituksena on kiinnittää invertteri telineeseen varkauden varalta. Lukoksi valitaan sellainen, jonka avaimenreiän halkaisija on 5 mm. Suosittelemme ruostumattomasta teräksestä valmistettua lukkoa.

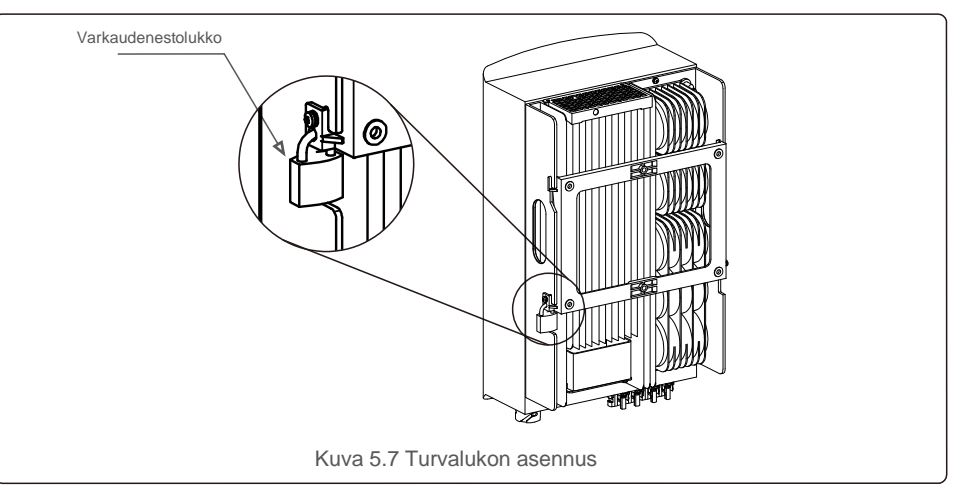

#### 5.3 Sähköliitännät

Invertterissä on nopeasti liitettävä liitin, joten yläkantta ei tarvitse avata sähköliitännän kytkemisen aikana. Merkki tarkoittaa, että se sijaitsee invertterin pohjassa, kuten alla olevassa taulukossa 5.1 näkyy. Kaikki sähköliitännät ovat paikallisen tai kansallisen standardin mukaisia.

| +           | Positiivinen DC-tuloliitin                   |
|-------------|----------------------------------------------|
| -           | Negatiivinen DC-tuloliitin                   |
| DC 1        | DC-tuloliitin                                |
| DC 2        | DC-tuloliitin                                |
| DC-KYTKIN   | DC-tuloliittimien kytkin                     |
| COM         | RS485-tiedonsiirtoportin RJ45 ja liitinlohko |
| SÄHKÖVERKKO | Sähköverkon kytkentäliitin                   |
|             | Taulukko 5.1 Sähköliitännän symbolit         |

Invertterin sähköliitännän on noudatettava seuraavia vaiheita:

- 1. Kytke sähköverkon syötön pääkytkin (AC) POIS PÄÄLTÄ.
- 2. Kytke DC-eristin POIS PÄÄLTÄ.
- 3. Kokoa PV-tuloliitin invertteriin.

#### 5.3.1 Maadoitus

Invertterin suojaamiseksi tehokkaasti on suoritettava kaksi maadoitusmenetelmää. Liitä AC-maadoituskaapeli (katso kohta 5.3.3). Liitä ulkoinen maadoitusliitin.

- Liitä maadoitusliitin jäähdytyslevyyn noudattamalla seuraavia vaiheita:
  - 1) Valmistele maadoituskaapeli: Suosittelemme käyttämään ulkokäyttöön
  - tarkoitettua ≥ 6 mm²:n kupariydinkaapelia.
  - 2) Valmista OT-liittimet: M6.

#### Tärkeää:

Jos useita inverttereitä on rinnakkain, kaikki invertterit on llitettävä samaan maadoituspisteeseen invertterin maadoitusten välillä mahdollisesti olevan jännitteen poistamiseksi.

3) Kuori maadoituskaapelin eristys sopivaan pituuteen (katso kuva 5.8).

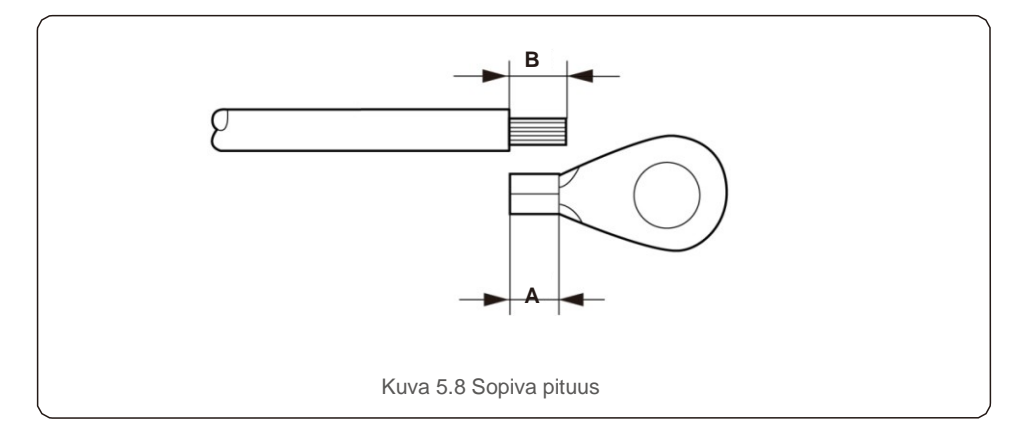

#### Tärkeää:

P

B (eristeen kuorinnan pituus) on 2–3 mm pidempi kuin A (OT-kaapelin liittimen puristusalue) 2–3 mm.

 Aseta kuorittu kaapeli OT-liittimen puristusalueelle ja purista liitin kaapeliin hydraulipuristimella (katso kuva 5.9).

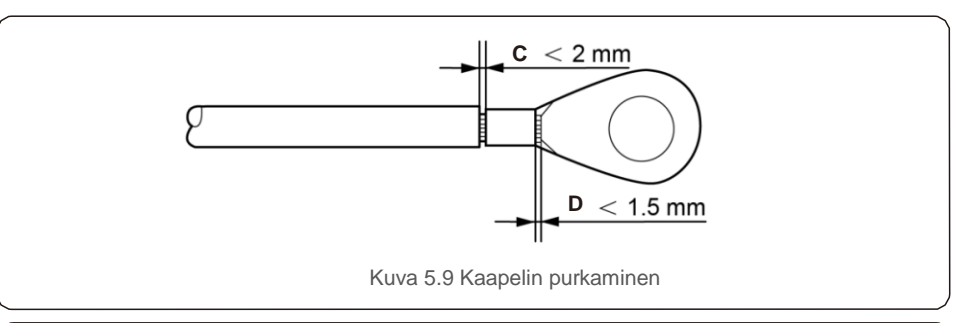

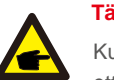

#### Tärkeää:

Kun olet puristanut liittimen kaapeliin, tarkista liitäntä varmistaaksesi, että liitin on puristettu kiinteästi kaapeliin.

5) Irrota ruuvi jäähdytyslevyn maadoituspisteestä.

6) Liitä maadoituskaapeli jäähdytyselementin maadoituspisteeseen ja kiristä maadoitusruuvi, vääntömomentti on 3 Nm (katso kuva 5.10).

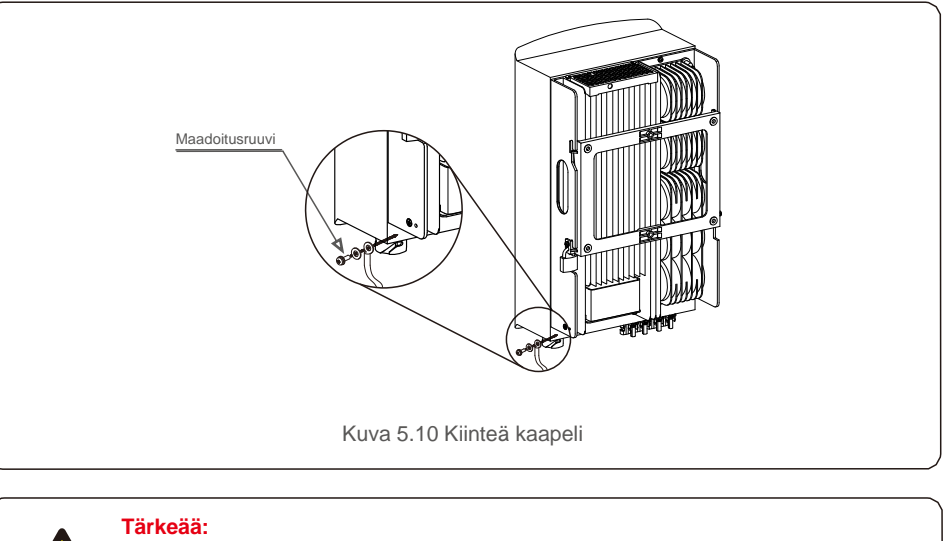

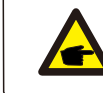

Parantaaksesi korroosionestokykyä maadoituskaapelin asennuksen jälkeen suojaa silikonilla tai maalilla.

# 5.3.2 Invertterin PV-paneeliryhmäpuolen kytkeminen

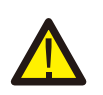

Varmista ennen invertterin kytkemistä, että PV-paneeliryhmän avoimen piirin jännite on invertterin rajoissa.

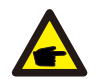

Varmista ennen kytkemistä, että aurinkopaneeliryhmän lähtöjännitteen napaisuus vastaa symboleja "DC+" ja "DC - ".

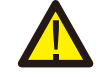

Varmista ennen invertterin kytkemistä, että PV-paneeliryhmän avoimen piirin jännite on invertterin rajoissa.

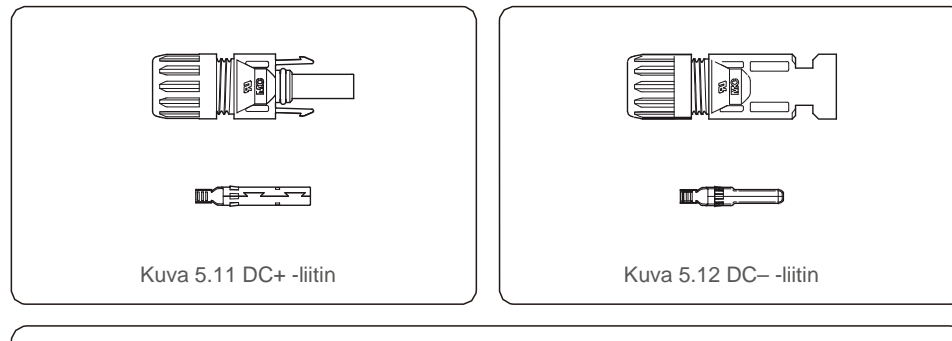

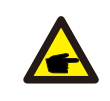

Käytä PV-järjestelmään hyväksyttyä DC-kaapelia.

| Kaapelitwyppi                               | Poikkipinta            | (mm <sup>2</sup> ) |
|---------------------------------------------|------------------------|--------------------|
| Каарсікууррі                                | Alue                   | Suositusarvo       |
| Alan yleinen PV-kaapeli<br>( malli: PV1-F ) | 4,0–6,0<br>(12–10 AWG) | 4,0 (12 AWG)       |

DC-liittimien kokoamisvaiheet ovat seuraavat:

- 1. Kuori DC-johto noin 7 mm:n paksuiseksi, pura liittimen hattumutteri (katso kuva 5.13).
- 2. Kaapelin asettaminen liittimen hattumutteriin ja kosketusnastaan (katso kuva 5.14).
- 3. Purista kosketusnasta kaapeliin sopivilla johtopihdeillä (katso kuva 5.15).
- 4. Aseta metalliliitin liittimen yläosaan ja kiristä mutteri vääntömomentilla 2,5–3 Nm (katso kuva 5.16).

5. Mittaa DC-tulon PV-jännite yleismittarilla, tarkista DC-tulokaapelin napaisuus (katso kuva 5.17) ja varmista, että jokainen PV-jännitteen paneeli on invertterin alueella. Kytke DC-liitin invertteriin, kunnes kuulet pienen napsahduksen, jolloin kytkentä on onnistunut. (Katso kuva 5.18.)

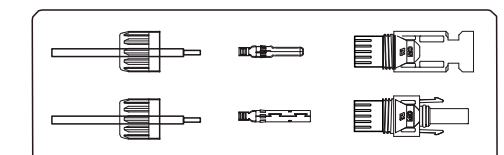

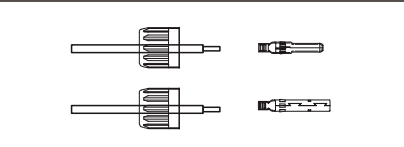

Kuva 5.13 Liittimen hattumutterin purkaminen

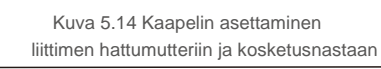

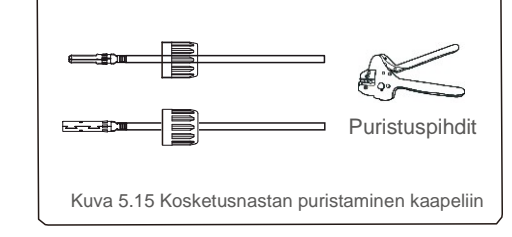

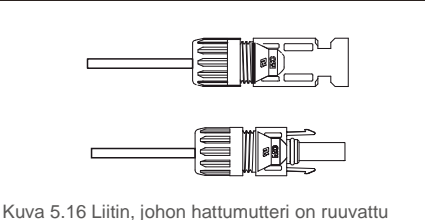

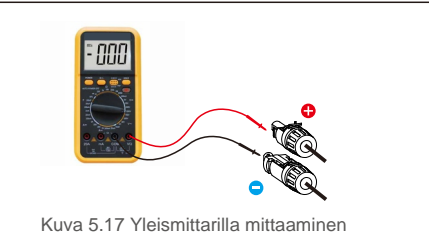

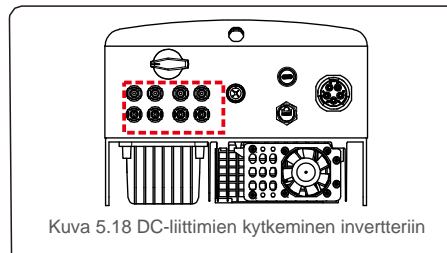

#### Varo:

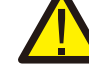

Jos DC-tulot kytketään vahingossa päinvastaisesti tai jos invertteri on viallinen tai ei toimi kunnolla, DC-kytkintä El saa sammuttaa, koska se vahingoittaa invertteriä ja voi johtaa jopa tulipaloon.

Toimi oikein seuraavasti:

\*Mittaa DC-paneelin virta kiinnitettävällä ampeerimittarilla.

\*Jos virta on yli 0,5 A, odota, että auringonsäteily vähenee, kunnes virta laskee alle 0,5 A:n.

\*Vasta kun virta on alle 0,5 A, voit sammuttaa DC-kytkimet ja irrottaa PVpaneelit.

Huomaa, että laitteen takuu ei kata virheellisestä käytöstä johtuvia vaurioita.

### 5.3.3 Kytke invertterin sähköverkkopuoli

Kaikissa AC-liitännöissä vaaditaan 6–16 mm<sup>2</sup>:n YJV-0,6/1 KV-kaapeli. Varmista, että kaapelin vastus on alle 1,50 hm. Jos kaapeli on pidempi kuin 20 m, suosittelemme 10–16 mm<sup>2</sup>:n kaapelia.

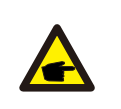

AC-liitinmerkkien L1, L2, L3, N ja PE viiden liitäntäportin sisäos (katso kuva 5.21). Kolme jännitteistä johtoa liitetään vastaavasti liittimiin L1, L2 ja L3. Maadoituskaapeli liittää PE-liittimen, ja nollakaapeli liittää N⊕iittimen:

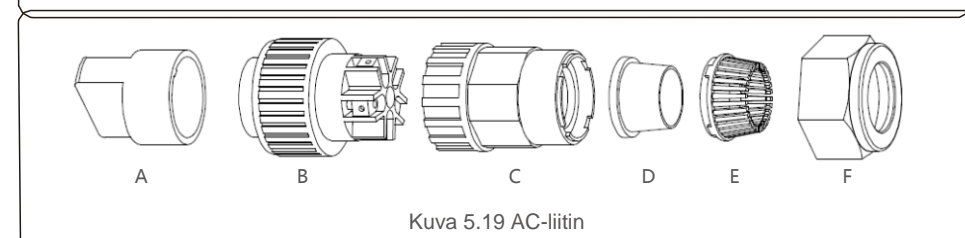

|             | Numero               | Kuvaus                      |                                              |  |
|-------------|----------------------|-----------------------------|----------------------------------------------|--|
| Lisävaruste | А                    | Muovikiinnike (lisäasennus) |                                              |  |
|             | В                    | Kantaeleme                  | Kantaelementti                               |  |
|             | С                    | Adapteri                    |                                              |  |
| AC-         | D <sup>*</sup> Tiivi | Tiivisterengas .            | Tiivisterengas (paksu) 12–18 mm:n kaapelille |  |
| liittimet   |                      |                             | Tiivisterengas (ohut) 16–21 mm:n kaapelille  |  |
|             | E                    | Kiinnityshylsy              |                                              |  |
|             | F                    | Kiristysmutteri             |                                              |  |

\*AC-liittimien yhdistelmässä on kaksi tiivisterengasta, katso erilaiset kaapelihalkaisijat ja valitse vastaava tiivisterengas.

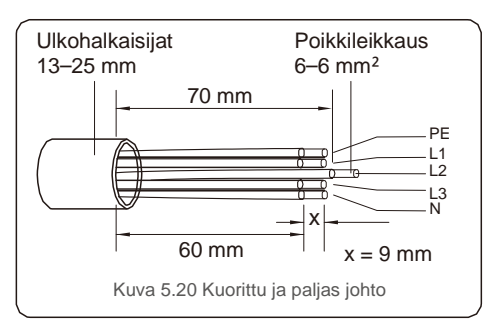

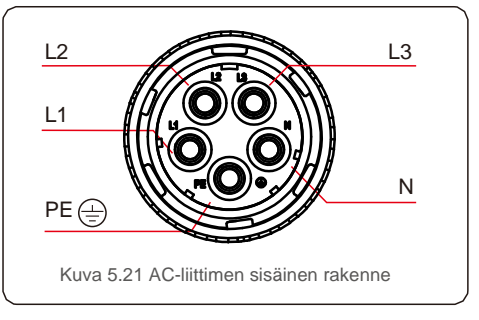

AC-verkon pääteliittimen asennusvaiheet ovat seuraavat:

A) Kuori 70 mm:n kaapelin eristysholkki niin, että paljas kupariydinliitin ulottuu 9 mm:iin. Aseta kaapeli kantaelementin mutterin ja holkin läpi, aseta vastaavat liittimet ja kiristä kuusiokoloavaimella (katso kuva 5.22). Vääntömomentti on 1,8–2,0 Nm.

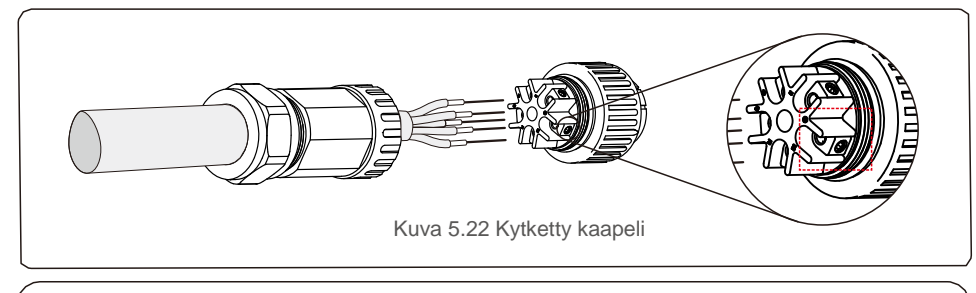

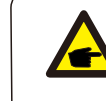

Kiristä kaapeli 3,0 mm:n kuusiokoloavaimella (keskipiste on pisteviivoitetussa laatikossa, katso kuva 5.22). Kuusiokoloruuvi tippuu helposti, älä ruuvaa sitä kokonaan ulos.

B) Kiinnitä muovikiinnike (lisäkiristys) kantaelementtiin, kiristä adapteri kantaelementtiin ja kiristä sitten kiristysmutteri 3–4 Nm:n vääntömomentilla (katso kuva 5.23).

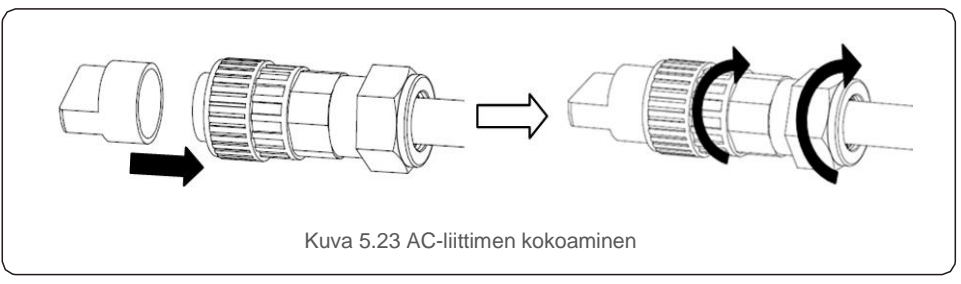

C) Liitä AC-liitin invertteriin ja kiristä sitten AC-liitintä myötäpäivään (katso kuva 5.24), kunnes kuulet pienen napsahduksen, kun liitäntä on onnistunut.

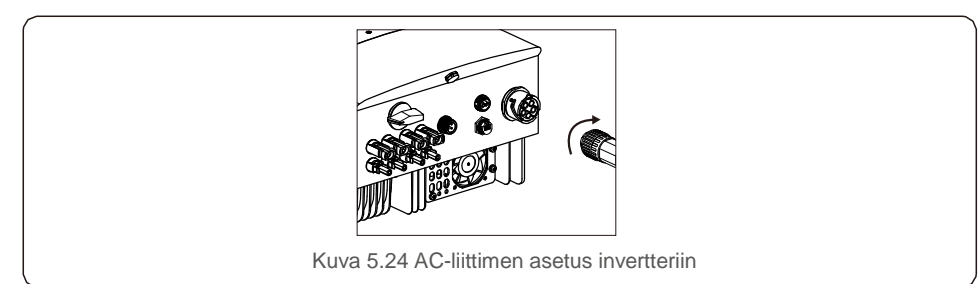

## 5.3.4 Maks. ylivirtasuojalaite (OCPD)

Invertterin AC-verkkoliitinjohtimien suojaamiseksi Solis suosittelee ylivirralta suojaavien katkaisijoiden asentamista. Seuraavassa taulukossa määritetään OCPD-luokitukset kolmivaiheisille Solis 12–20kW -inverttereille.

| Invertteri        | Nimellisjännite (V) | Nimellislähtövirta (A) | Suojalaitteen virta (A) |
|-------------------|---------------------|------------------------|-------------------------|
| Solis-3P12K-4G    | 220/380, 230/400    | 18,2/17,3              | 32                      |
| Solis-3P15K-4G    | 220/380, 230/400    | 22,8/21,7              | 32                      |
| Solis-3P17K-4G    | 220/380, 230/400    | 25,8/24,6              | 40                      |
| Solis-3P20K-4G    | 220/380, 230/400    | 30,4/28,9              | 40                      |
| Solis-3P10K-4G-LV | 208/220/240         | 26,2                   | 40                      |

Taulukko 5.2 OCPD:n sähköverkon luokitus

#### 5.3.5 Invertterin seurannan liitäntä

Invertteriä voidaan seurata wifi- tai GPRS-yhteyden kautta. Kaikki Solis-viestintälaitteet ovat valinnaisia (kuva 5.25). Katso liitäntäohjeet Solis-seurantalaitteen asennusoppaista.

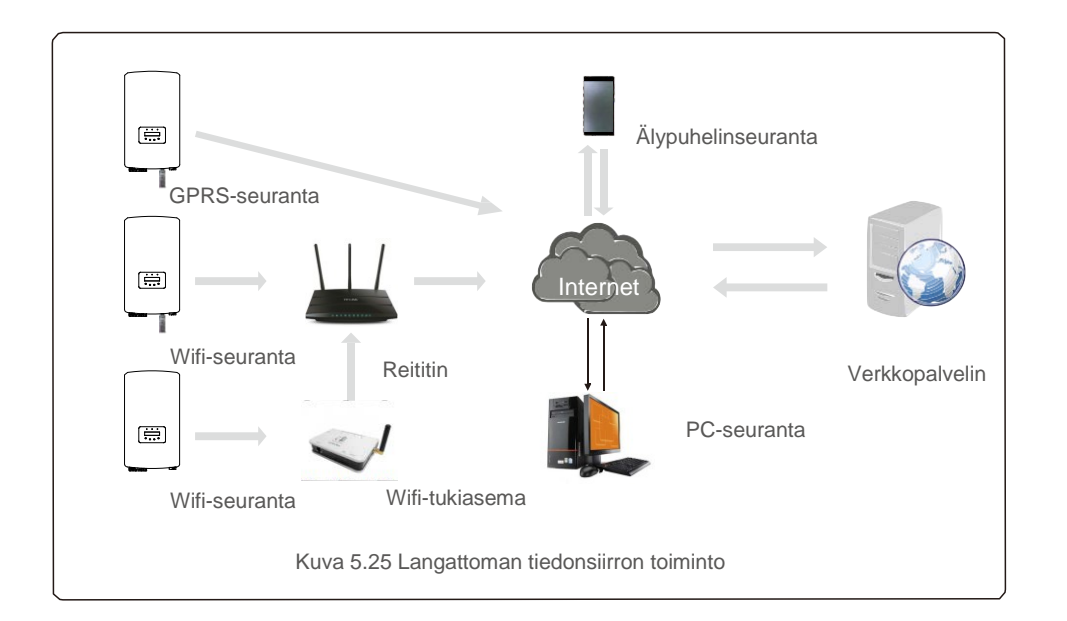

### 5.3.6 Mittarin liitäntä (valinnainen)

Invertteriä voi käyttää kolmivaiheisen älymittarin kanssa vientivirran hallintatoiminnon ja/tai 24 tunnin kulutuksen seurantatoiminnon saavuttamiseksi.

#### HUOMIO

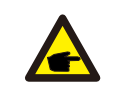

Vientivirran hallintatoiminnon saavuttamiseksi älymittari voidaan asentaa joko verkon tai kuorman puolelle.

24 tunnin kulutuksen seurantatoiminnon saavuttamiseksi älymittari voidaan asentaa vain verkon puolelle.

Seuraavia kahdenlaisia mittareita tuetaan:

Suoran astustyypin mittari – enimmäistulovirta 80 A (DTSD1352 – suora asetustyyppi). Ulkoinen CT-tyypin mittari – 150 A:n / 5 A:n CT:t toimitetaan (DTSD1352 –ulkoinen CTtyyppi). Asiakas voi tilata sopivan mittarin Solis-myyntiedustajalta.

Alla ovat eri paikkoihin kytkettävien mittareiden kytkentäkaaviot. Katso yksityiskohtaiset asetukset kohdasta 7.5.12.

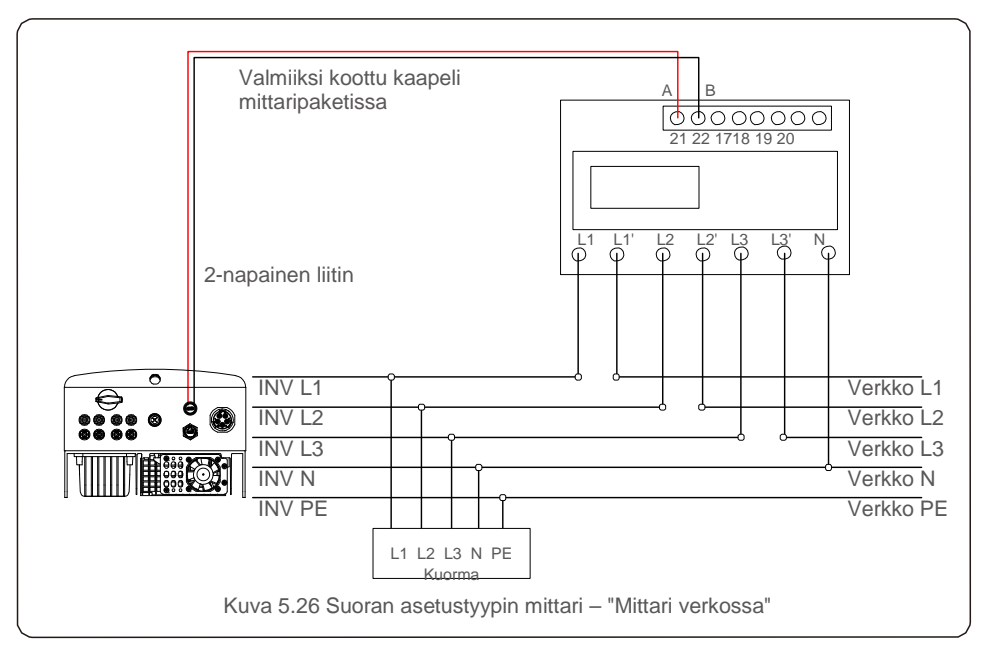

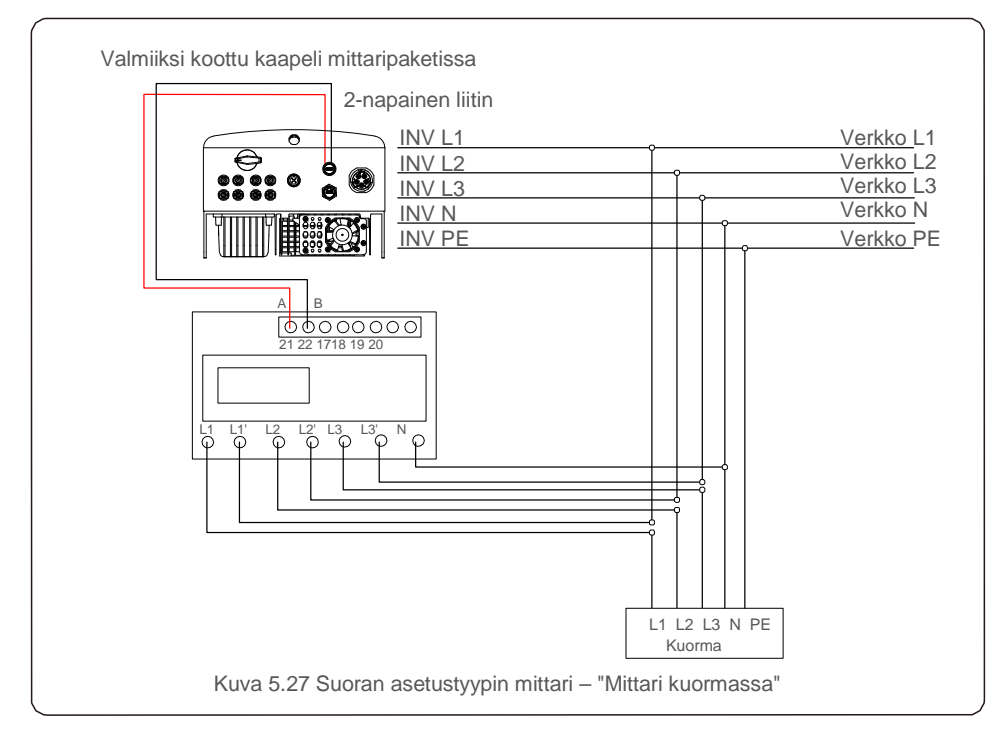

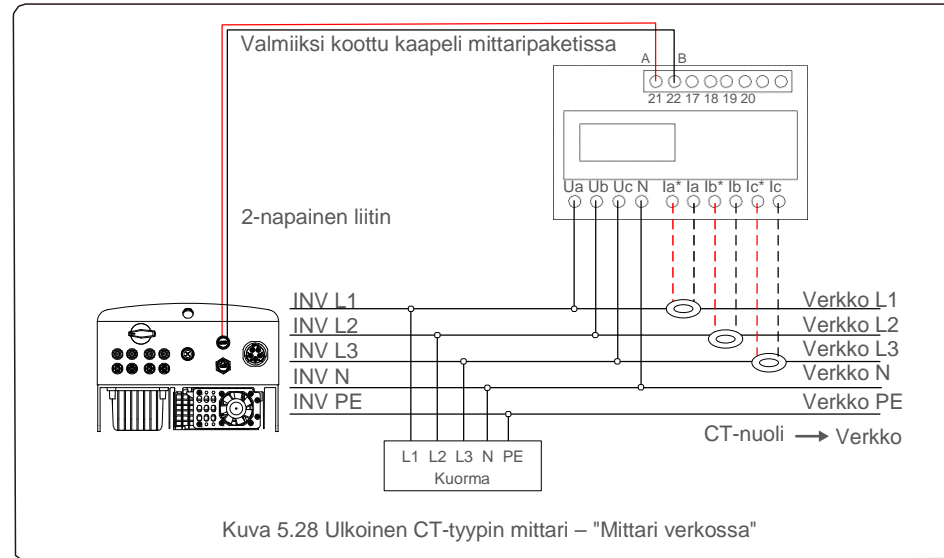

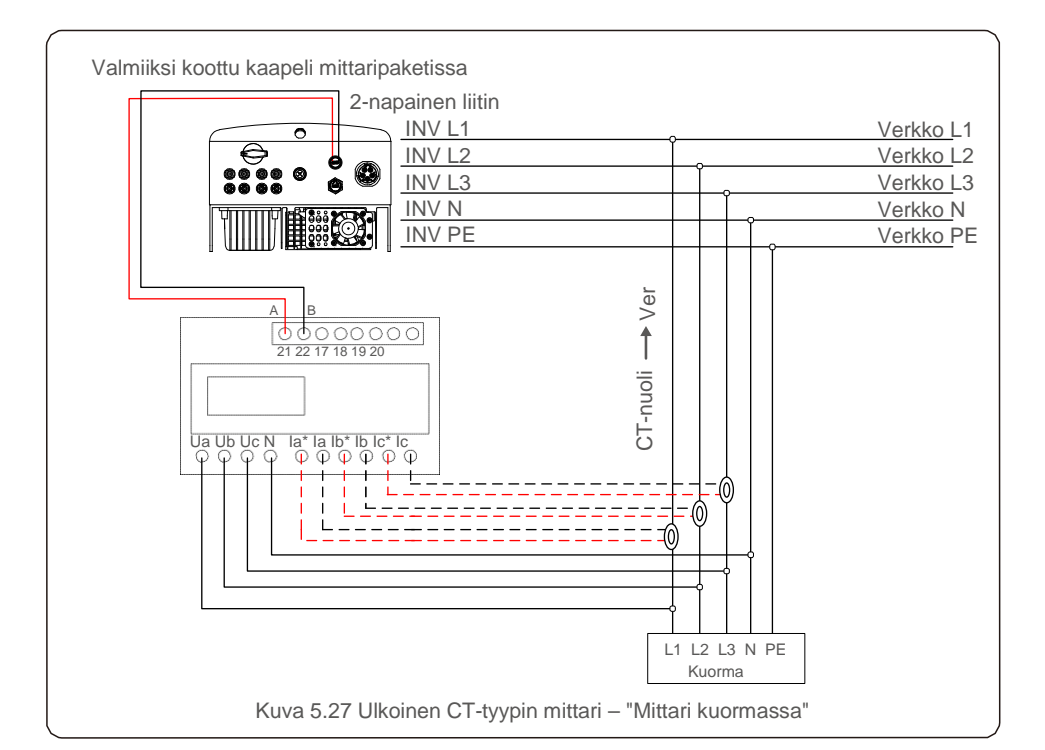

# 6.Käynnistys ja pysäytys

## 5.3.7 Loogisen käyttöliittymän liitäntä (Iso-Britanniassa ja Belgiassa)

Iso-Britannian ja Belgian paikalliset määräykset vaativat loogista käyttöliittymää, jota voidaan käyttää yksinkertaisella kytkimellä tai kontaktorilla. Kun kytkin on suljettu, invertteri voi toimia normaalisti. Kun kytkin on auki, invertteri pienentää lähtötehonsa nollaan 5 sekunnissa. RJ45-liittimen nasta 5:ttä ja nasta 6:tta käytetään loogisen käyttöliittymän liitäntään.

#### Noudata alla olevia ohjeita RJ45-liittimen kokoamiseksi.

1. Aseta verkkokaapeli RJ45:n tiedonsiirtoyhteysliitäntään.

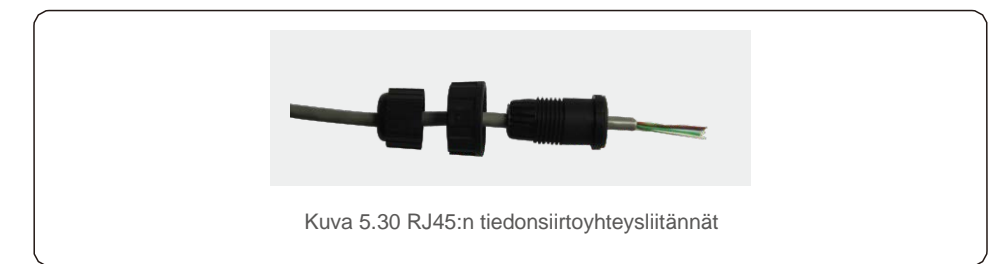

2. Käytä verkkokaapelin kuorijatyökalua kuoriaksesi tiedonsiirtokaapelin eristekerroksen. Liitä kaapeli RJ45:n pistokkeeseen kuvan 5.31 vakiolinjajärjestyksen mukaisesti. Kiristä kaapeli sitten tiukalle verkkokaapelin puristustyökalulla.

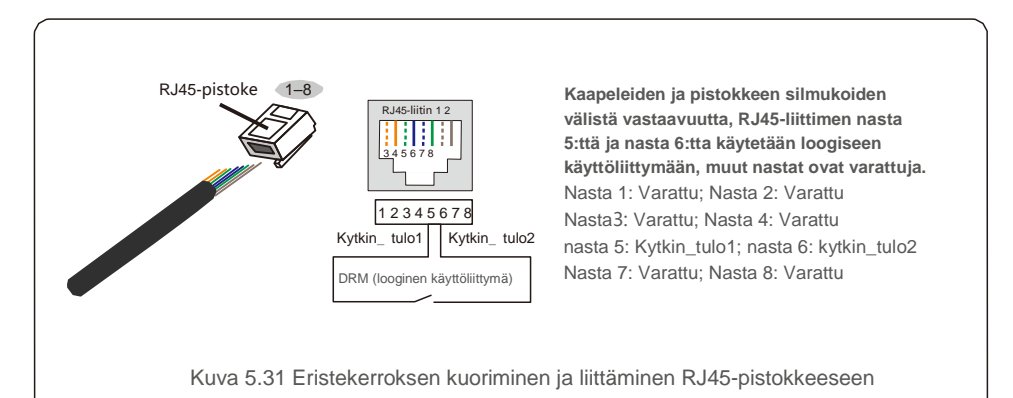

3. Liitä RJ45 DRM:ään (looginen käyttöliittymä).

Katso kaapelin liittämisen jälkeen kohta 7.5.8.1 loogisen käyttöliittymän toiminnon käyttöön ottamiseksi.

#### 6.1 Invertterin käynnistys

Invertterin käynnistämiseksi on tärkeää, että seuraavia vaiheita noudatetaan tarkasti:

- 1. Kytke ensin verkkovirran pääkytkin (AC) PÄÄLLE.
- 2. Kytke DC-kytkin PÄÄLLE. Jos PV-paneeliryhmän jännite on suurempi kuin käynnistysjännite, invertteri käynnistyy. Punainen LED-valo syttyy.
- 3. Kun sekä DC- että AC-puolet syöttävät invertteriin, se on valmis tuottamaan virtaa. Aluksi invertteri tarkistaa sekä sen sisäiset että AC-verkon parametrit sen varmistamiseksi, että ne ovat hyväksyttävien rajojen sisällä. Samanaikaisesti vihreä LED vilkkuu ja LCD-näytöllä näkyy INITIALIZING/ALUSTETAAN-tiedot.
- Invertteri alkaa tuottaa virtaa 30–300 sekunnin kuluttua (paikallisista vaatimuksista riippuen). Vihreä LED palaa jatkuvasti, ja LCD-näytöllä näkyy GENERATING/TUOTETAAN.

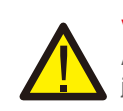

#### VAROITUS:

Älä koske pintaan invertterin ollessa toiminnassa. Pinta voi olla kuuma ja aiheuttaa palovammoja.

## 6.2 Invertterin pysäytys

Invertterin pysäyttämiseksi on noudatettava tarkasti seuraavia vaiheita:

- 1. Kytke AC-kytkin pois päältä.
- 2. Aseta invertterin DC-KYTKIN POIS PÄÄLTÄ -asentoon.
- 3. Poista positiiviset ja negatiiviset DC-johdot ja poista AC-johdot.

# 7. Käyttö

Normaalikäytössä LCD-näytöllä näkyy vaihtoehtoisesti invertterin teho ja käytön tila (katso kuva 7.1). Näyttöä voi vierittää manuaalisesti painamalla YLÖS/ALAS-näppäimiä. Painamalla ENTERnäppäintä pääsee päävalikkoon.

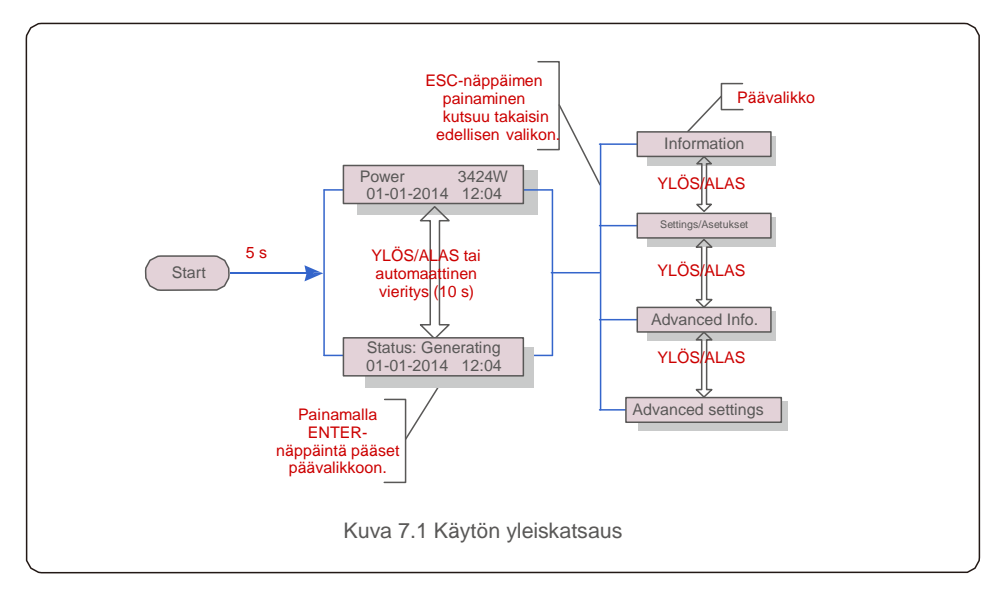

## 7.1 Päävalikko

Päävalikossa on neljä alivalikkoa (katso kuva 7.1):

- 1. Information / Tiedot
- 2. Settings / Asetukset
- 3. Advanced Info. / Lisätiedot
- 4. Advanced Settings / Lisäasetukset

# 7.2 Tiedot

Solis 4G -kolmivaiheinvertterin päävalikosta pääsee käyttötietoihin. Tiedot näytetään, kun valikosta valitaan Tiedot-kohta ja vieritetään sitten ylös tai alas.

| Näyttö                                              | Kesto | Kuvaus                                                                             |  |
|-----------------------------------------------------|-------|------------------------------------------------------------------------------------|--|
| V_DC1 350.8V<br>I_DC1 5.1A                          | 10 s  | V_DC1: Näyttää tulon 01 jännitteen<br>arvon. I_DC1: Näyttää tulon 01 virran        |  |
| V_D C2 350.8V<br>I_D C2 5.1A                        | 10 s  | V_D C2: Näyttää tulon 02 jännitteen<br>arvon. I_D C2: Näyttää tulon 02 virran      |  |
| V_A 230.4V<br>I_A 8.1A                              | 10 s  | V_A: Näyttää verkon jännitteen arvon.<br>I_A: Näyttää verkon virran arvon.         |  |
| V_C 230.4V<br>I_C 8.1A                              | 10 s  | V_A: Näyttää verkon jännitteen arvon.<br>I_A: Näyttää verkon virran arvon.         |  |
| Status: Generating<br>Power: 1488W                  | 10 s  | Tila: Näyttää invertterin välittömän tilan.<br>Teho: Näyttää välittömän lähtötehon |  |
| Grid Frequency<br>F_Grid 50.06Hz                    | 10 s  | F_Verkko: Näyttää verkon taajuusarvon.                                             |  |
| Total Energy<br>0258458 kwh                         | 10 s  | Tuotetun kokonaisenergian arvo.                                                    |  |
| This Month: 0123kwh<br>Last Month: 0123kwh          | 10 s  | Tässä kuussa: Tässä kuussa tuotettu<br>kokonaisenergia. Viime kuussa: Viime kuussa |  |
| Today: 15.1kwh<br>Yesterday: 13.5kwh                | 10 s  | Tänään: Tänään tuotettu kokonaisenergia. Eilen:<br>Eilen tuotettu kokonaisenergia. |  |
| Inverter S N<br>00000000000000000000000000000000000 |       | Näyttää invertterin sarjanumeron.                                                  |  |
| Taulukko 7.1 Tietoluettelo                          |       |                                                                                    |  |

## 7.2.1 Näytön lukitus

Painamalla ENTER-näppäintä palataan päävalikkoon. Painamalla ENTER-näppäintä lukitaan näyttö (kuva 7.2 a) tai avataan näytön lukitus (kuva 7.2 b).

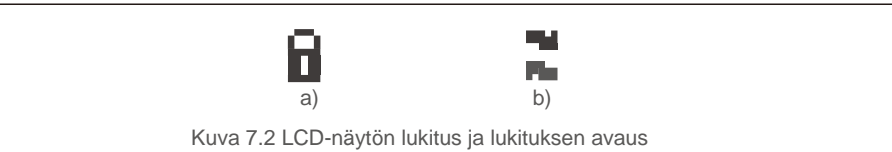

## 7.3 Settings/Asetukset

Kun Asetukset-valikko valitaan, seuraavat alivalikot näkyvät:

1.Set time / Ajan asetus

2. Osoitteen asetus

# 7.3.1 Set time / Ajan asetus

Tällä toiminnolla voidaan asettaa aika ja päivämäärä. Kun tämä toiminto on valittu, LCDnäytöllä näkyy kuvassa 7.3 näkyvä näyttö.

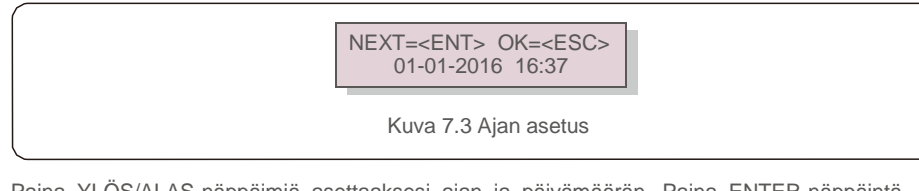

Paina YLÖS/ALAS-näppäimiä asettaaksesi ajan ja päivämäärän. Paina ENTER-näppäintä siirtyäksesi numerosta toiseen (vasemmalta oikealle). Paina ESC-näppäintä tallentaaksesi asetukset ja palataksesi edelliseen valikkoon.

### 7.3.2 Osoitteen asetus

Tätä toimintoa käytetään osoitteen asettamiseen, kun useita inverttereitä on kytketty kolmeen näyttöön. Osoitteen numero voidaan määrittää välille 01–99 (katso kuva 7.4). Solis-kolmivaiheinvertterin oletusosoitenumero on 01.

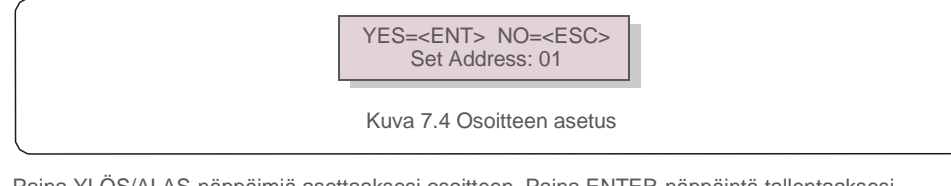

Paina YLÖS/ALAS-näppäimiä asettaaksesi osoitteen. Paina ENTER-näppäintä tallentaaksesi asetukset. Paina ESC-näppäintä peruaksesi muutoksen ja palataksesi edelliseen valikkoon.

# 7.4 Lisätietoa – Vain teknikoille

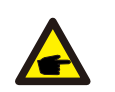

HUOMIO:

Tälle alueelle pääsevät vain täysin pätevät akkreditoidut teknikot. Siirry Lisätiedot- ja Lisäasetukset -valikkoihin (tarvitsevat salasanan).

Valitse päävalikosta Lisätiedot. Näyttö vaatii salasanan seuraavasti:

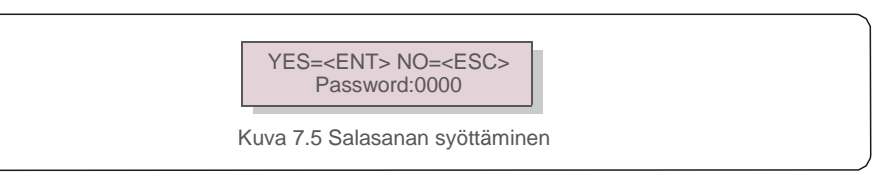

Kun olet syöttänyt oikean salasanan, päävalikossa näkyy näyttö, ja pääset seuraaviin tietoihin.

# 1. Hälytysviesti 2. Käyttöön liittyvä viesti 3.Versio 4. Päivittäinen energia 5. Kuukausittainen energia

6. Vuosittainen energia 7. Päivittäinen ennätys 8. Tiedonsiirtotiedot 9. Varoitusviesti

Näyttöä voi vierittää manuaalisesti painamalla YLÖS/ALAS-näppäimiä. Painamalla ENTERnäppäintä pääsee alivalikkoon. Paina ESC-näppäintä palataksesi päävalikkoon.

# 7.4.1 Hälytysviesti

Näytössä näkyy 100 viimeisintä hälytysviestiä (katso kuva 7.6). Näyttöjä voidaan vierittää manuaalisesti YLÖS/ALAS-näppäimiä painamalla. Paina ESC-näppäintä palataksesi edelliseen valikkoon.

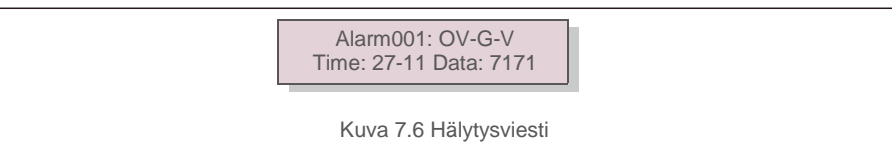

# 7.4.2 Käyttöön liittyvä viesti

Tämän toiminnon tarkoitus on, että huoltohenkilö saa käyttöön liittyvän viestin, kuten sisäinen lämpötila, standardi nro 1, 2 jne.

Näyttöjä voidaan vierittää manuaalisesti painamalla YLÖS/ALAS-näppäimiä.

# 7.4.3 Malliversio

Näytöllä näkyvät invertterin malliversio ja ohjelmistoversio (katso kuva 7.7).

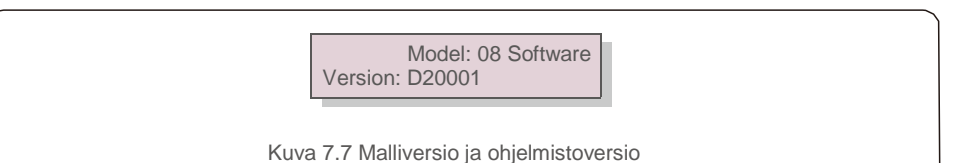

# 7. Käyttö

# 7.4.4 Päivittäinen energia

Toiminto tarkistaa valitun päivän energiantuotannon.

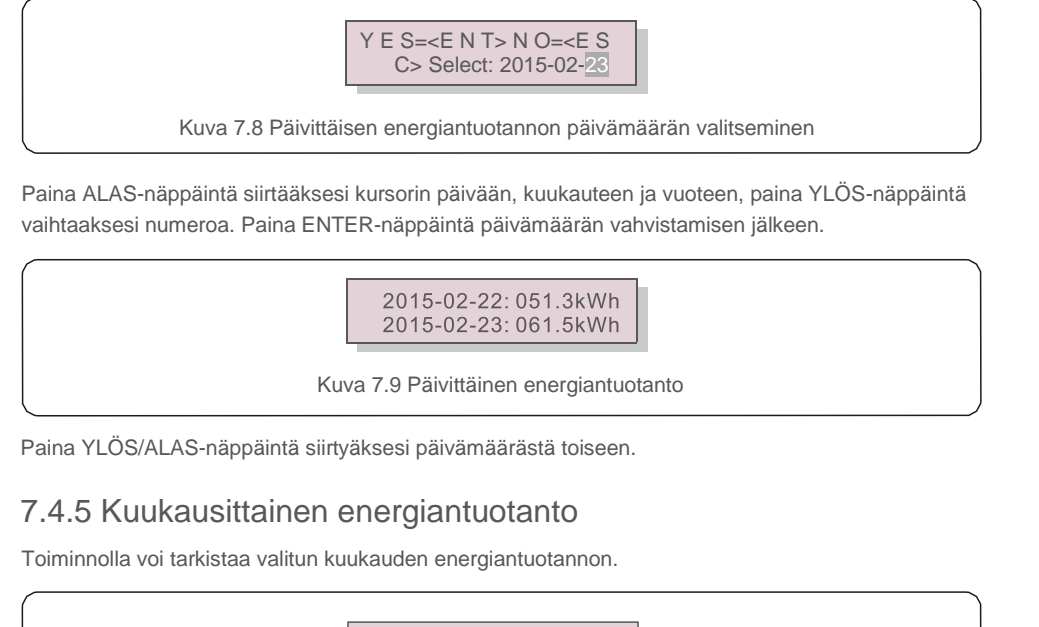

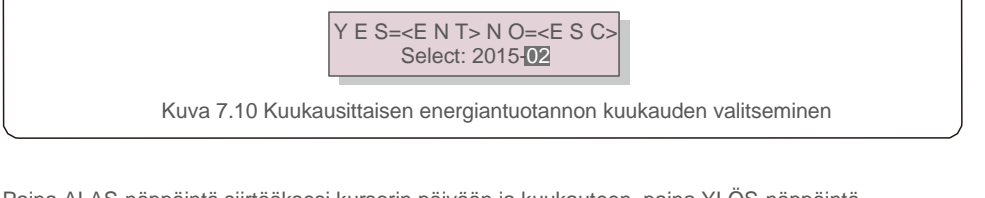

Paina ALAS-näppäintä siirtääksesi kursorin päivään ja kuukauteen, paina YLÖS-näppäintä vaihtaaksesi numeroa. Paina ENTER-näppäintä päivämäärän vahvistamisen jälkeen.

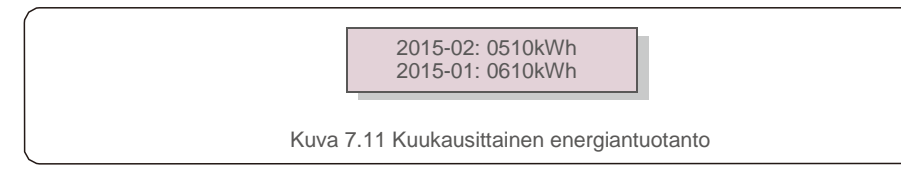

Paina YLÖS/ALAS-näppäintä siirtyäksesi päivämäärästä toiseen.

## 7.4.6 Vuosittainen energiantuotanto

Toiminnolla voi tarkistaa valitun vuoden energiantuotannon.

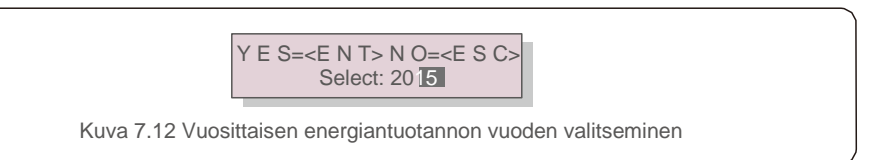

Paina ALAS-näppäintä siirtääksesi kursorin päivään ja vuoteen, paina YLÖS-näppäintä vaihtaaksesi numeroa. Paina ENTER-näppäintä päivämäärän vahvistamisen jälkeen.

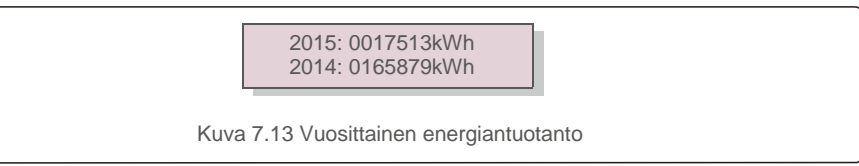

Paina YLÖS/ALAS-näppäintä siirtyäksesi päivämäärästä toiseen.

### 7.4.7 Päivittäiset merkinnät

Näyttö näyttää asetusten muuttamisen historian. Vain huoltohenkilöstölle.

### 7.4.8 Tiedonsiirtotiedot

Näytöllä näkyvät invertterin sisäiset tiedot (katso kuva 7.14), jotka on tarkoitettu vain huoltoteknikoille.

01-05: 01 25 E4 9D AA 06-10: C2 B5 E4 9D 55

Kuva 7.14 Tiedonsiirtotiedot

### 7.4.9 Varoitusviesti

Näytössä näkyy 100 viimeisintä hälytysviestiä (katso kuva 7.15). Näyttöjä voidaan vierittää manuaalisesti YLÖS/ALAS-näppäimiä painamalla. Paina ESC-näppäintä palataksesi edelliseen valikkoon.

Msg000: T: 00- 00 00: 00 D: 0000

Kuva 7.15 Varoitusviesti

#### 7.5 Lisäasetukset – Vain teknikoille

#### HUOMIO:

Tälle alueelle pääsevät vain täysin pätevät akkreditoidut teknikot. Noudata kohdassa 7.4 annettuja ohjeita syöttääksesi salasanan ja päästäksesi tähän valikkoon.

Valitse päävalikosta Lisäasetukset päästäksesi seuraaviin asetuksiin:

1. Valitse Vakio 2. Verkko PÄÄLLÄ / POIS PÄÄLTÄ 3. 24 H -kytkin 4. Poista energiatiedot 5. Salasanan nollaus

6. Virransäätö 7. Kalibroi energia 8. Erityisasetukset 9. STD. Tila-asetukset

10. Palauta asetukset 11. Käyttöliittymän päivitys 12. Sisäinen EPM-sarja 13. Ulkoinen EPMsarja

14. Käynnistä käyttöliittymä uudelleen 15. Virheenkorjausparametri 16. DSP-päivitys 17. Korvaussarja

#### 7.5.1 Standardin valitseminen

Tätä toimintoa käytetään sähköverkon vertailustandardin valitsemiseen (katso kuva 7.16).

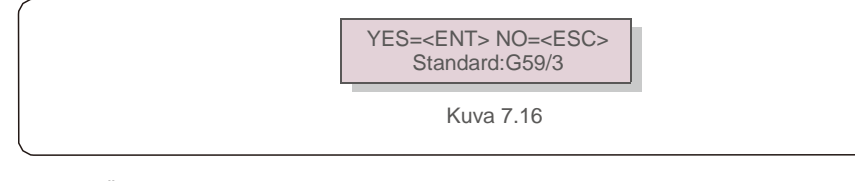

Paina YLÖS/ALAS-näppäimiä valitaksesi standardin (G59/3, UL-480V, VDE0126, AS4777-15, AS4777-02, CQC380A, ENEL, UL-380V, MEX-CFE, C10/11 ja Käyttäjän määrittämä -toiminto).

Paina ENTER-näppäintä vahvistaaksesi asetuksen.

Paina ESC-näppäintä peruaksesi muutokset ja palataksesi edelliseen valikkoon.

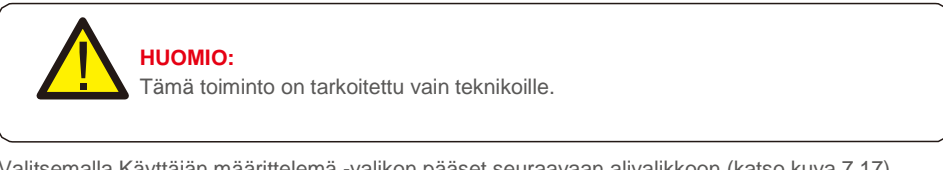

Valitsemalla Käyttäjän määrittelemä -valikon pääset seuraavaan alivalikkoon (katso kuva 7.17).

| _ | OV-G-V1: 260V<br>OV-G-V1-T: 1S |
|---|--------------------------------|
|   | Kuva 7.17                      |

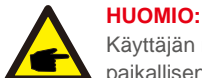

Käyttäjän määrittelemä -toimintoa voi käyttää vain huoltoinsinööri, ja paikallisen energiantoimittajan on sallittava käyttö.

Alla on Käyttäjän määrittelemä -toiminnon asetusalue. Tätä toimintoa käyttämällä rajoja voidaan muuttaa manuaalisesti.

| OV-G-V1: 220 290 V   | OV-G-F1: 50,2 53 Hz (60,2 64 Hz) |
|----------------------|----------------------------------|
| OV-G-V1-T: 0,1 9 S   | OV-G-F1-T: 0,1 9 S               |
| OV-G-V2: 220 290 V   | OV-G-F2: 50,2 53 Hz (602 64 Hz)  |
| OV-G-V2-T: 0,1 1 S   | OV-G-F2-T: 0,19 S                |
| UN-G-V1: 90210V      | UN-G-F1: 47 49,5 Hz (56 59,8 Hz) |
| UN-G-V1-T: 0.19 S    | UN-G-F1-T: 0.19 S                |
| UN-G-V2: 90210V      | UN-G-F2: 47                      |
| UN-G-V2-T: 0.11 S    | UN-G-F2-T: 0.19 S                |
| Käynnistys-T:10600 S |                                  |
| Palautus-T:10600 S   |                                  |

Paina YLÖS/ALAS-näppäimiä selataksesi kohteita. Paina ENTER-näppäintä muokataksesi korostettua kohdetta. Paina YLÖS/ALAS-näppäimiä uudelleen muuttaaksesi asetusta. Paina ENTERnäppäintä tallentaaksesi asetuksen. Paina ESC-näppäintä peruaksesi muutokset ja palataksesi edelliseen valikkoon.

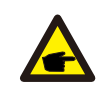

#### **HUOMIO**

Verkon standardi on asetettava erilaiseksi eri maissa paikallisten vaatimusten mukaan. Jos olet epävarma, kysy lisätietoja Solis-huoltoteknikolta.

# 7.5.2 Verkko PÄÄLLÄ / POIS PÄÄLTÄ

Tätä toimintoa käytetään käynnistämään tai pysäyttämään Solis-kolmevaiheinvertterin virrantuotanto (katso kuva 7.18).

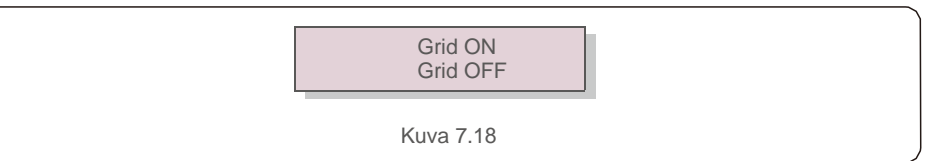

Näyttöjä voi vierittää manuaalisesti painamalla YLÖS/ALAS-näppäimiä. Paina ENTER-näppäintä tallentaaksesi asetuksen. Paina ESC-näppäintä palataksesi edelliseen valikkoon.

# 7. Käyttö

# 7.5.3 24 H -kytkin

Tämä toiminto ohjaa 24 H -kulutustoiminnon käyttöön ottamista tai käytöstä poistamista (katso kuva 7.19).

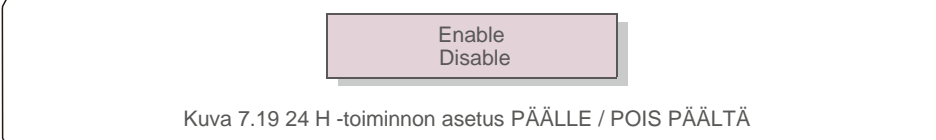

#### HUOMIO:

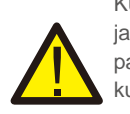

Kun tämä on otettu käyttöön, invertterin LCD-näyttö on päällä yöllä, ja virran LED-valo palaa. Jos verkossa on toimintahäiriö yöllä, järjestelmä ei voi palautua edes sen jälkeen, kun verkko on palannut normaaliksi, mutta kulutustiedot tallennetaan silti mittariin. Järjestelmä alkaa toimia uudelleen auringonnousuun saakka, ja mittaritiedot voidaan ladata Solisseurantajärjestelmään kuorman kulutustietojen kalibroimiseksi.

## 7.5.4 Energiatietojen poistaminen

Energiatietojen poistaminen voi nollata invertterin tuotantohistorian.

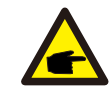

Näitä kahta toimintoa voi käyttää vain huoltohenkilöstö. Vääränlainen käyttö estää invertteriä saavuttamasta enimmäistehoa.

# 7.5.5 Salasanan nollaus

Tätä toimintoa käytetään uuden salasanan asettamiseen Lisätiedot-ja Lisätietoja-valikoissa (katso kuva 7.20).

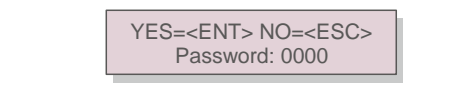

Kuva 7.20 Uuden salasanan asetus

Syötä oikea salasana ennen uuden salasanan asettamista. Paina ALAS-näppäintä siirtääksesi kohdistinta, paina YLÖS-näppäintä muuttaaksesi arvoa. Paina ENTER-näppäintä suorittaaksesi asetuksen.

Paina ESC-näppäintä palataksesi edelliseen valikkoon.

### 7.5.6 Virransäätö

Aktiivinen teho ja loisteho voidaan asettaa virransäätöpainikkeella. Tässä alivalikossa on 5 kohdetta:

1. Aseta lähtöteho2. Aseta loisteho3. Lähtöteho palautuksella4. Loisteho palautuksella5. Valitse pF-käyrä

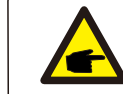

Tätä toimintoa voi käyttää vain huoltohenkilöstö. Vääränlainen käyttö estää invertteriä saavuttamasta enimmäistehoa.

## 7.5.7 Energian kalibrointi

Huoltaminen tai vaihtaminen voi poistaa kokonaisenergian arvon tai aiheuttaa sen erilaisen arvon. Tällä toiminnolla käyttäjä voi korjata kokonaisenergian arvon samaan arvoon kuin aiemmin. Jos seurannan verkkosivustoa käytetään, tiedot synkronoidaan tämän asetuksen kanssa automaattisesti.

> YES=<ENT> NO=<ESC> Energy:0000000kWh

Kuva 7.21 Energian kallibrointi

Paina ALAS-näppäintä siirtääksesi kohdistinta, paina YLÖS-näppäintä muuttaaksesi arvoa. Paina ENTER-näppäintä suorittaaksesi asetuksen. Paina ESC-näppäintä palataksesi edelliseen valikkoon.

## 7.5.8 Erityisasetukset

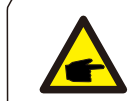

Tätä toimintoa voi käyttää vain huoltohenkilöstö. Vääränlainen käyttö estää invertteriä saavuttamasta enimmäistehoa.

## 7.5.9 Vakiotila-asetukset

Vakiotilassa on 5 asetusta. Tila-asetukset.

1. Työskentely-tila 2. Virran nopeusrajoitus 3. Taajuus Tehon alennuksen asetus 4. 10 minuutin OV-GV-sarja.

5. Alkuperäiset asetukset

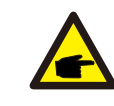

Tätä toimintoa voi käyttää vain huoltohenkilöstö. Vääränlainen käyttö estää invertteriä saavuttamasta enimmäistehoa.

# 7. Käyttö

# 7.5.9.1 Loogisen käyttöliittymän asetusten käyttöönotto

Kun valitset G98- tai G99-standardin käyttääksesi loogisen käyttöliittymän toimintoa, ota **DRM** käyttöön noudattamalla alla olevia asetuksia. DRM:n oletusasetus on POIS PÄÄLTÄ. Jos DRM on asetettu PÄÄLLÄ-tilaan, mutta loogista käyttöliittymää ei ole kytketty kytkimeen tai kytkin on auki, invertterin käyttöliittymässä näkyy "Limit by DRM / DRM:n rajoittama" ja invertterin lähtöteho rajoitetaan nollaan.

#### 1. Valitse alkuperäiset asetukset.

2. Valitse DRM ja aseta se PÄÄLLE-tilaan.

### 7.5.10 Asetusten palautus

Alkuasetuksen alivalikossa on 5 kohdetta. Asetusten palautus voi asettaa kaikki kohdan 7.5.8 erityisasetukset oletusasetuksiksi. Näyttö näyttää seuraavalta:

> Are you sure? YES=<ENT> NO=<ESC>

Kuva 7.22 Asetusten palautus

Paina ENTER-näppäintä tallentaaksesi asetuksen verkon pois päältä kytkemisen jälkeen. Paina ESC-näppäintä palataksesi edelliseen valikkoon.

## 7.5.11 Käyttöliittymän päivitys

Tätä toimintoa käytetään LCD-ohjelman päivitykseen.

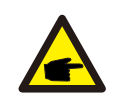

Tätä toimintoa voi käyttää vain huoltohenkilöstö. Vääränlainen käyttö estää invertteriä saavuttamasta enimmäistehoa.

## 7.5.12 Sisäinen EPM-sarja

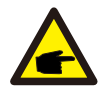

#### HUOMIO:

Tämä kohta sisältää kaksi älymittariin liittyvää toimintoa. Katso yksityiskohtaiset kytkentäkaaviot kohdasta 5.3.6. **Toiminto 1: Sisäinen vientivirran hallintatoiminto** Invertterit voivat toimia älymittarin kanssa järjestelmän vientitehon rajoittamiseksi dynaamisesti. Nollaruiskutus voidaan saavuttaa. Älymittari voidaan asentaa joko verkon TAI kuorman puolelle. **Toiminto 2: 24 tunnin kulutuksen seurantatoiminto** Voimassa vain, jos käytetään Solis-seurantajärjestelmää. Invertterit voivat käyttää älymittaria seuratakseen koko päivän kuorman kulutustietoja, ja tiedot näkyvät Solis-seurantajärjestelmässä. Älymittari voidaan asentaa vain verkkopuolelle.

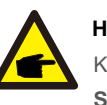

#### HUOMIO:

Katso alla olevat ohjeet erilaisista käyttäjäskenaarioista.

Skenaario 1: Vain toiminto 1 vaaditaan

Vaihe 1: Katso kohta 5.3.6 liittääksesi älymittarin verkon tai kuorman puolelle. Vaihe 2: Valitse kohta 7.5.12.1 Tilan valinta asetukseksi 2 (mittari kuormassa) tai vastaavasti asetukseksi 3 (mittari verkossa).

Vaihe 3: Määritä kohta 7.5.12.2 asettaaksesi sallitun paluuvirtauksen tehon.

Vaihe 4: Määritä kohta 7.5.12.3 ottaaksesi varmuusjärjestelmätoiminnon käyttöön

(tarvittaessa). Vaihe 5: Määritä kohta 7.5.12.4 muokataksesi Työskentely-tilaa

(tarvittaessa). Skenaario 2: Sekä toiminto 1 että 2 vaaditaan

Älymittarin käyttö:

Vaihe 1: Katso kohta 5.3.6 liittääksesi älymittarin verkon puolelle. Vaihe 2: Valitse kohta 7.5.12.1 Tilan valinta asetukseksi 3 (mittari verkossa). Vaihe 3: Valitse kohdasta 7.5.3 24 H -kytkin Ota käyttöön -kohta.

Vaihe 4: Määritä kohta 7.5.12.2 asettaaksesi sallitun paluuvirtauksen tehon.

Vaihe 5: Määritä kohta 7.5.12.3 ottaaksesi varmuusjärjestelmätoiminnon käyttöön (tarvittaessa).

Vaihe 6: Määritä Solis-seurantajärjestelmä (katso seurantalaitteen käyttöopas). Jos asiakas ei halua ottaa käyttöön vientitehon hallintatoimintoa, vaihda paluuvirtaus invertterin enimmäislähtötehoksi vaiheessa 4 TAI valitse Kulutuksenseuranta-tila vaiheessa 2 ja ohita vaiheet 4 ja 5.

7. Käyttö

Valitse päävalikosta EPM-asetukset päästäksesi seuraaviin asetuksiin:

1. Tilan valinta 2. Paluuvirtauksen teho 3. Varmuusjärjestelmä PÄÄLLÄ / POIS PÄÄLTÄ 4. Paluuvirtauksen Työskentely-tila

## 7.5.12.1 Tilan valinta

Tässä valikossa on 4 seuraavaa asetusta:

1. POIS PÄÄLTÄ 2. Mittari kuormassa 3. Mittari verkossa 4.Kulutuksenseurantatyökalu POIS PÄÄLTÄ: Toiminnot eivät ole käytössä.

Mittari kuormassa: Solis-älymittari on kytketty kuorman haaroituspiiriin.

**Mittari verkossa:** Solis-älymittari on kytketty verkon liitäntäpisteeseen (paluuvirtauksen teho on oletusarvona 0 W).

Kulutuksen seurantatyökalu: Solis-älymittari on kytketty verkon liitäntäpisteeseen (Paluuvirtauksen teho -asetus ei ole käytettävissä).

## 7.5.12.2 Paluuvirtauksen teho

Asetusta käytetään määrittämään sallittu vientiteho verkkoon. Asetusalue on välillä 00000–29 900 W.

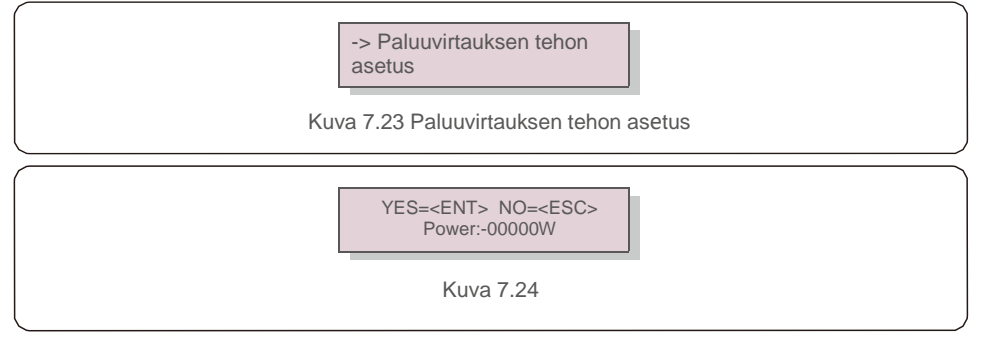

Aseta tiedot painamalla YLÖS/ALAS-näppäimiä. Paina ENTER-näppäintä asettaaksesi paluuvirtauksen tehon. Paina ALAS-näppäintä siirtääksesi kohdistinta, paina YLÖS-näppäintä muuttaaksesi numeroa.

Paina ESC-näppäintä tallentaaksesi asetukset ja palataksesi edelliseen valikkoon.

# 7.5.12.3 Varmuusjärjestelmä PÄÄLLÄ / POIS PÄÄLTÄ

Tätä asetusta käytetään hälytyksen antamiseen (myös invertterin tuottamisen pysäyttämiseksi), kun mittarin yhteys katkeaa käytön aikana.

Asetus voi estää mahdollisen paluuvirtauksen tehon verkkoon, kun järjestelmä menettää hallinnan.

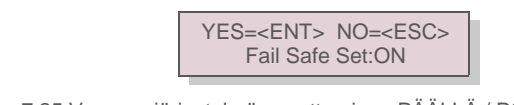

Kuva 7.25 Varmuusjärjestelmän asettaminen PÄÄLLÄ / POIS PÄÄLTÄ -tilaan

Tämä toiminto on pakko kytkeä päälle G100-suosituksen takia vain silloin, kun invertteri on asennetaan Isossa-Britanniassa. Muilla alueilla asiakkaat voivat ottaa toiminnon käyttöön tai poistaa sen käytöstä haluamallaan tavalla.

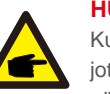

HUOMIO:

Kun Varmuusjärjestelmä-toiminto on PÄÄLLÄ ja CT:n/mittarin yhteys katkaistaan jotenkin, Invertteri lopettaa tuotannon ja antaa Varmuusjärjestelmä-hälytyksen LCD-näytöllä. Kun Varmuusjärjestelmä-toiminto on POIS PÄÄLTÄ ja CT:n/mittarin yhteys katkaistaan jotenkin, invertteri pitää lähtötehoa viimeisenä hetkenä, kun CT/mittari oli vielä yhdistettynä. Uudelleenkäynnistyksen jälkeen invertteri tuottaa täydellä teholla ilman rajoituksia.

# 7.5.12.4 Paluuvirtauksen Työskentely-tila

Tätä alivalikkoa käytetään asettamaan paluuvirtauksen Työskentely-tila 01 tai 02. 01 on oletustila.

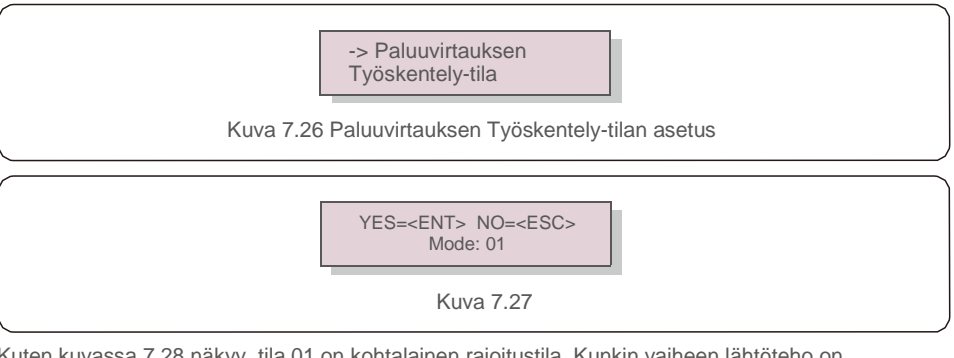

Kuten kuvassa 7.28 näkyy, tila 01 on kohtalainen rajoitustila. Kunkin vaiheen lähtöteho on kolmivaiheisen kuormitustehon keskiarvo ja se on enemmän kuin pienimmän tehon vaihe kolmessa vaiheessa.

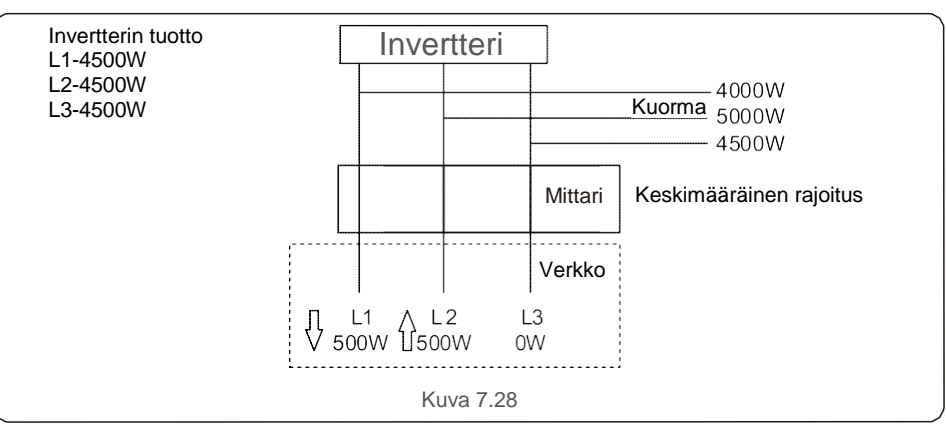

7. Käyttö

Kuten kuvassa 7.29 näkyy, tila 02 on vaihekohtainen rajoitustila. Invertteri tuottaa vain tehon, joka on yhtä kuin yksi kolmivaiheisesta kuormitustehosta, joka on tietyn vaiheen pienin kuormitusteho.

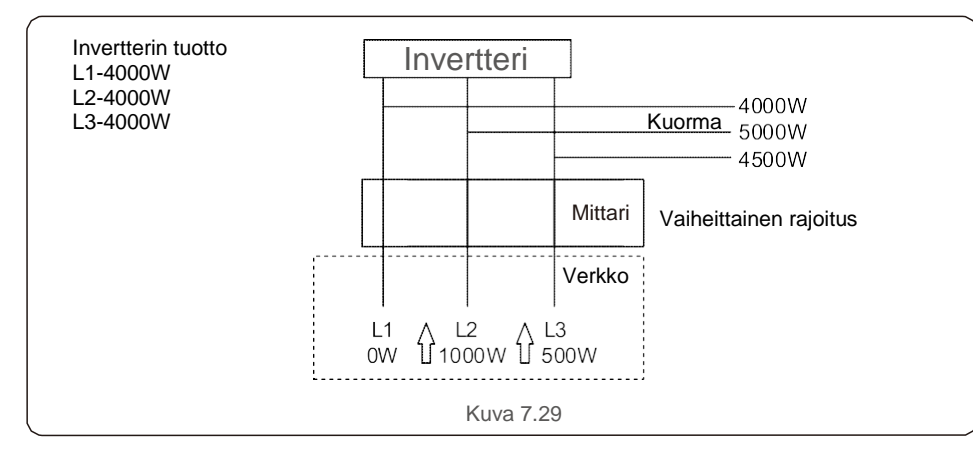

### 7.5.13 Ulkoinen EPM-sarja

Tämä asetus tulisi ottaa käyttöön vain, kun käytetään Solisin ulkoista EPM-laitetta. Kaksi asetusta on käytettävissä: 5G-EPM ja Others-EPM / Muut-EPM:t.

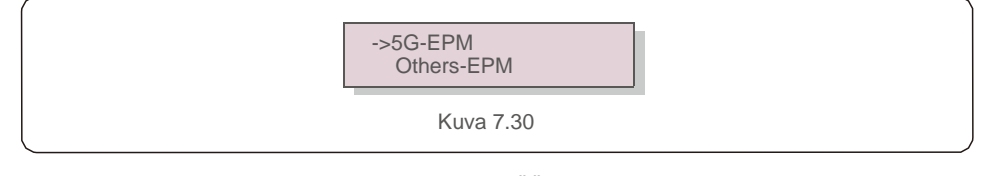

5G-EPM-varmuusjärjestelmä-asetus on kytkettävä PÄÄLLE, kun käytetään 5G-sarjan EPMlaitetta. Muut-EPM:t-varmuusjärjestelmä-asetus on kytkettävä PÄÄLLE, kun käytetään 2Gsarjan EPM-laitetta. Vain yksi asetus voidaan aktivoida joka kerta.

# 7.5.14 Käyttöliittymän uudelleenkäynnistys

Toimintoa käytetään käyttöliittymän uudelleenkäynnistykseen.

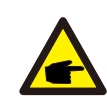

Tätä toimintoa voi käyttää vain huoltohenkilöstö. Vääränlainen käyttö estää invertteriä saavuttamasta enimmäistehoa.

### 7.5.15 Virheenkorjausparametri

Tätä toimintoa käytetään vain valmistajan huoltohenkilöstölle.

## 7.5.16 DSP-päivitys

Toimintoa käytetään DSP:n päivitykseen.

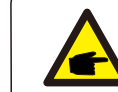

Tätä toimintoa voi käyttää vain huoltohenkilöstö. Vääränlainen käyttö estää invertteriä saavuttamasta enimmäistehoa.

## 7.5.17 Korvaussarja

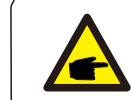

Tätä toimintoa voi käyttää vain huoltohenkilöstö. Vääränlainen käyttö estää invertteriä saavuttamasta enimmäistehoa.

## 7.6 AFCI-toiminto

Solis-inverttereissä on sisäänrakennettu AFCI-toiminto, joka pystyy havaitsemaan DC-piirin kaarivian ja kytkemään invertterin pois päältä tulipalovaaran estämiseksi.

## 7.6.1 AFCI-toiminnon käyttöönotto

AFCI-toiminto voidaan ottaa käyttöön seuraavasti:

Polku: Advanced Setting -> Password: 0010 -> Special Settings -> AFCI Set ->

AFCI ON/OFF -> ON

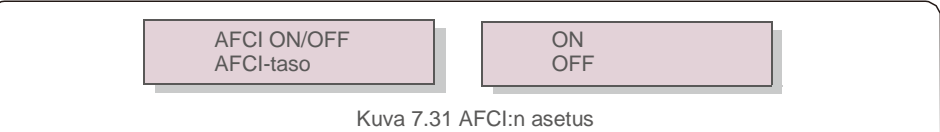

#### Varoitus:

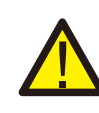

AFCI-taso on varattu VAIN Solisin teknikoille. Älä muuta herkkyyttä. Jos sitä muutetaan, se johtaa useisiin vääriin hälytyksiin tai toimintahäiriöihin. Solis ei ole vastuussa luvattomien muutosten aiheuttamista lisävahingoista.

#### HUOMIO:

Asetus vastaa myös virran tilaa, jota voidaan käyttää AFCI-toiminnon PÄÄLLÄ / POIS PÄÄLTÄ -tilan tarkastamiseen.

## 7.6.2 Kaarivika

Jos DC-kaari havaitaan normaalikäytön aikana, invertteri sammuu ja antaa seuraavan hälytyksen:

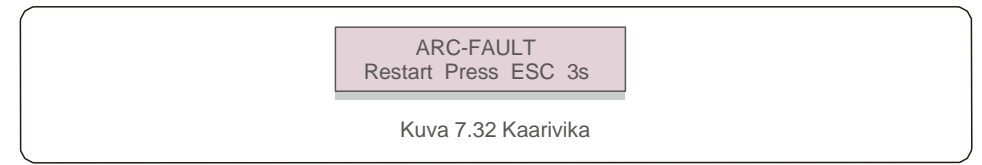

Asentajan on tarkistettava DC-piiri perusteellisesti varmistaakseen, että kaikki kaapelit on kiinnitetty oikein.

Kun DC-piiriongelma on korjattu tai sen on vahvistettu olevan kunnossa, paina ESC-painiketta 3 sekunnin ajan ja odota, että invertteri käynnistyy uudelleen.

Solis-kolmivaiheinvertteri ei vaadi säännöllistä huoltoa. Jäähdytyslevyssä olevan pölyn puhdistaminen auttaa invertteriä hajauttamaan lämmön ja pidentää laitteen käyttöikää. Pöly voidaan poistaa pehmeällä harjalla.

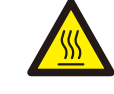

#### VARO:

Älä koske invertterin pintaa, kun se on toiminnassa. Jotkin invertterin osat voivat olla kuumia ja aiheuttaa palovammoja. Sammuta invertteri (katso kohta 6.2) ja odota jäähtymisjakson ajan ennen huolto- tai puhdistustoimenpiteitä.

LCD-näyttö ja tilan LED-merkkivalot voidaan puhdistaa kostealla liinalla, jos ne ovat liian likaisia luettaviksi.

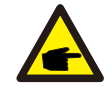

#### HUOMIO:

Älä koskaan käytä invertterin puhdistamiseen liuottimia tai hankaavia tai syövyttäviä materiaaleja.

# 8.1 Tuulettimen huolto

Jos tuuletin ei toimi kunnolla, invertteriä ei jäähdytetä tehokkaasti, mikä voi vaikuttaa invertterin tehokkaaseen toimintaan.

Siksi rikkoutunut tuuletin on puhdistettava tai vaihdettava seuraavasti:

- 1. Kytke AC-virta pois päältä.
- 2. Käännä DC-kytkin OFF-asentoon.
- 3. Odota vähintään 10 minuuttia.
- 4. Irrota kaikki sähköliitännät.
- 5. Aseta invertteri alustalle.

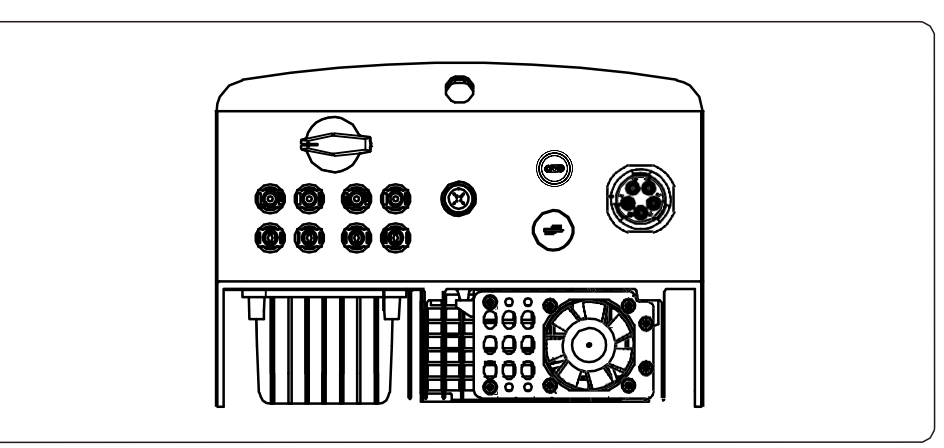

6. Irrota tuuletinlevyn 4 ruuvia ja vedä tuuletinkokoonpano hitaasti ulos.

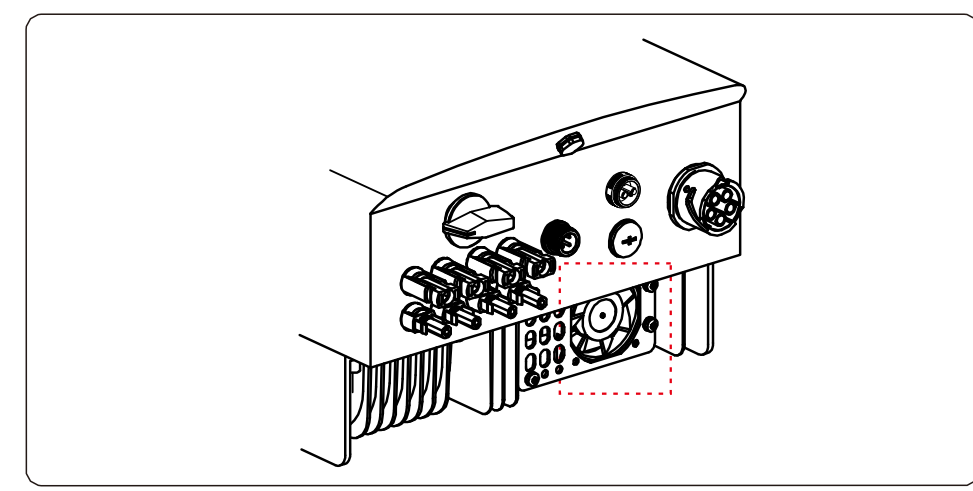

- 7. Irrota tuulettimen liitin varovasti ja poista tuuletin.
- 8. Puhdista tai vaihda tuuletin. Kokoa tuuletin telineeseen.
- 9. Liitä sähköjohto ja asenna tuuletinkokoonpano uudelleen. Käynnistä invertteri uudelleen.

# 9. Vianmääritys

Invertteri on suunniteltu tärkeimpien kansainvälisten sähköverkkoon liittyvien standardien sekä turvallisuuteen ja sähkömagneettiseen yhteensopivuuteen liittyvien vaatimusten mukaisesti. Invertterille on tehty ennen asiakkaalle toimitusta useita testejä optimaalisen toiminnan ja luotettavuuden varmistamiseksi.

Vian ilmaantuessa LCD-näytöllä näkyy hälytysviesti. Tällöin invertteri voi lopettaa verkkoon syöttämisen. Vikakuvaukset ja niitä vastaavat hälytysviestit on lueteltu taulukossa 9.1:

| Hälytysviesti                           | Vikakuvaus                                   | Ratkaisu                                                                                                    |  |
|-----------------------------------------|----------------------------------------------|----------------------------------------------------------------------------------------------------|--|
| Ei virtaa                               | Invertterissä ei ole virtaa<br>LCD-näytöllä. | <ol> <li>Tarkista PV-tuloliitännät 2.Tarkista DC-<br/>tulojännite. (yksivaiheinen &gt; 120 V,<br/>kolmivaiheinen &gt; 350 V) 3.Tarkista, onko PV +/<br/>käänteinen.</li> </ol>      |  |
| LCD-näyttö alustaa<br>koko ajan.        | Ei käynnisty.                                | <ol> <li>Tarkista, että emolevyn tai virtalevyn liitin on<br/>kiinni.</li> <li>Tarkista, että DSP-liitin on kiinnitetty<br/>virtalevyyn.</li> </ol>                                 |  |
| O V-G-V01/02/03/04                      | Verkon ylijännite                            | <ol> <li>1.AC-kaapelin resistanssi on liian korkea. Vaiho<br/>isompaan verkkokaapeliin.</li> <li>2.Säädä suojausrajaa, jos sähköyhtiö sallii sen.</li> </ol>                        |  |
| U N-G-V01/02                            | Verkon alijännite                            |                                                                                                    |  |
| O V-G-F01/02                            | Verkon ylitaajuus                            | 1. Käytä Käyttäjän määrittämä -toimintoa                                                                                                    |  |
| U N-G-F01/02                            | Verkon alitaajuus                            | säätääksesi suojausrajaa, jos sähköyhtiö sallii                                                                                                    |  |
| G-I M P                                 | Verkon korkea impedanssi                     | sen.                                                                                                    |  |
| N O-G R I D                             | Ei verkkojännitettä                          | <ol> <li>Tarkista liitännät ja verkkokytkin.</li> <li>Tarkista invertterin liittimen sisällä oleva<br/>verkkoiännite.</li> </ol>                                                    |  |
| O V-D C01/02/03/04                      | DC-ylijännite                                | 1. Pienennä moduulin numeroa sarjoissa.                                                                                                    |  |
| O V-B U S                               | DC-yliväyläjännite                           | 1. Tarkista invertterin induktoriliitäntä<br>2. Tarkista ohjaimen liitäntä.                                                                                                    |  |
| U N-B U S01/02                          | DC-aliväyläjännite                           |                                                                                                    |  |
| G R I D-I N T F01/02                    | Verkon häiriö                                |                                                                                                    |  |
| O V-G-I                                 | Verkon ylivirta                              | 1. Käynnistä invertteri uudelleen.<br>2. Vaihda virtalevv                                                                                                    |  |
| I G B T-O V-I                           | IGBT-ylivirta                                | z. valida virtalevy.                                                                                                    |  |
| D C-I N T<br>F O V-D C                  | DC-tulon ylivirta                            | <ol> <li>Käynnistä invertteri uudelleen.</li> <li>Tunnista ja poista MPPT 2:n jonon<br/>vika.Vaihda virtalevy.</li> </ol>                                                           |  |
| IGFOL-F                                 | Verkkovirran seuranta epäonnistui.           | 1. Käynnistä invertteri uudelleen tai ota yhtevs                                                                                                    |  |
| I G-A D                                 | Verkkovirran näytteenotto epäonnistui.       | asentajaan.                                                                                                    |  |
| O V-T E M                               | Ylilämpötila                                 | 1. Tarkista invertteriä ympäröivä ilmanvaihto.<br>2. Tarkista, paistaako aurinko suoraan<br>invertteriin kuumalla säällä.                                                           |  |
| I N I-FA U LT                           | Alustusjärjestelmän vika                     |                                                                                                    |  |
| D S P-B-FA U LT                         | Yhteysvika pää- ja orja-DSP:n<br>välillä     | 1. Käynnistä invertteri uudelleen tai ota yhteys                                                                                                    |  |
| 12Power-FA U LT 12 V:n virransyöttövika |                                              | asentajaan.                                                                                                    |  |
| PV ISO-P R O<br>01/02                   | PV-eristyssuoja                              | <ol> <li>Irrota kaikki DC-tulot, kytke ja käynnistä<br/>invertterit uudelleen yksi kerrallaan.</li> <li>Selvitä, mikä jono aiheuttaa vian ja tarkista<br/>jonon eristys.</li> </ol> |  |

# 9. Vianmääritys

| Hälytysviesti                                                  | Vikakuvaus                              | Ratkaisu                                                                                                    |
|----------------------------------------------------------------|-----------------------------------------|----------------------------------------------------------------------------------------------------|
| ILeak-PRO<br>01/02/03/04                                       | Vuotovirtasuoja                         | 1. Tarkista AC- ja DC-liitännät.<br>2. Tarkista invertteri kaapeliliitännän sisältä.                                                                                                    |
| RelayChk-FAIL                                                  | Releen tarkistus epäonnistui.           |                                                                                                    |
| DCinj-FAULT                                                    | Korkea DC-ruiskutusvirta                | 1. Kaynnista invertteri uudelleen tai ota yhteys asentajaan.                                                                                                    |
| AFCI-<br>itsehavainnointi<br>(malli, jossa on<br>AFCI-moduuli) | AFCI-moduulin itsehavainnoinnin<br>vika | 1. Käynnistä invertteri uudelleen tai ota yhteyttä teknikkoon.                                                                                                    |
| Valokaarisuojaus<br>(malli, jossa on<br>AFCI-moduuli)          | Kaari havaittu DC-piirissä              | <ol> <li>Tarkista invertterin liitäntä, onko kaari<br/>olemassa, ja käynnistä invertteri uudelleen.</li> </ol>                                                                                                    |
| Näyttö POIS<br>PÄÄLTÄ DC:tä<br>käytettäessä                    | Invertteri sisäisesti vaurioitunut      | <ol> <li>Älä sammuta DC-kytkimiä, sillä se<br/>vahingoittaa invertteriä.</li> <li>Odota, että auringon säteily pienenee ja<br/>varmista kiinnitettävällä ampeerimittarilla, että<br/>jonovirta on alle 0,5 A, ja sammuta sitten DC-<br/>kytkimet.</li> <li>Huomaa, että laitteen takuu ei kata<br/>virheellisestä käytöstä johtuvia vaurioita.</li> </ol> |

Taulukko 9.1 Vikaviesti ja kuvaus

#### HUOMIO:

Jos invertteri näyttää minkä tahansa taulukossa 9.1 luetellun hälytysviestin, sammuta invertteri (katso kohta 6.2 pysäyttääksesi invertterin) ja odota 5 minuuttia ennen invertterin uudelleenkäynnistämistä (katso kohta 6.1 käynnistääksesi invertterin). Jos vika jatkuu, ota yhteyttä paikalliseen jälleenmyyjään tai huoltokeskukseen. Pidä seuraavat tiedot valmiina lähelläsi ennen kuin otat meihin yhteyttä.

1. Solis-kolmivaiheinvertterin sarjanumero

- 2. Solis-kolmivaiheinvertterin jakelija / jälleenmyyjä (jos saatavilla)
- 3. Asennuspäivämäärä

- 4. Ongelman kuvaus (eli LCD-näytöllä näkyvä hälytysviesti ja tilan LED-merkkivalon tila. Myös muut Tiedot-alivalikosta saadut lukemat (katso kohta 7.2) ovat hyödyllisiä.
- 5. PV-paneeliryhmän kokoonpano (esim. paneelien lukumäärä, paneelien kapasiteetti, jonojen määrä jne.)

6. Yhteystietosi.

| Malli                                     | Solis-3P12K-4G                                                                                                    |
|-------------------------------------------|----------------------------------------------------------------------------------------------------|
| Maks. DC-tulojännite (volttia)            | 1 000                                                                                                    |
| DC-nimellisjännite (volttia)              | 600                                                                                                    |
| Käynnistysjännite (volttia)               | 180                                                                                                    |
| MPPT-jännitealue (volttia)                | 160 -850                                                                                                    |
| Maks. tulovirta (ampeeria)                | 24 +                                                                                                    |
| Maks. oikosulun tulovirta (ampeeria)      | 34,3 + 34,3                                                                                                    |
| MPPT-numero / Syöttöjonojen enimmäismäärä | 2/4                                                                                                    |
| Nimellislähtöteho (wattia)                | 12 000                                                                                                    |
| Maks. lähtöteho (wattia)                  | 13 200                                                                                                    |
| Maks. näennäislähtöteho (VA)              | 13 200                                                                                                    |
| Verkon nimellisjännite (volttia)          | 3/N/PE~220/380, 230/400                                                                                                    |
| Nimellislähtövirta (ampeeria)             | 18,2/17,3                                                                                                    |
| Maks. lähtövirta (ampeeria)               | 19,1                                                                                                    |
| Tehokerroin (nimellislähtötehossa)        | > 0,99 (0,8 johtava – 0,8 jäljessä)                                                                                                    |
| THDi (nimellislähtötehossa)               | <                                                                                                    |
| Verkon nimellistaajuus (hertsiä)          | 50/60                                                                                                    |
| Käytön taajuusalue (hertsiä)              | 45 -55 tai 55 -65                                                                                                    |
| Maks. tehokkuus                           | 98,7 %                                                                                                    |
| EU-tehokkuus                              | 98,1 %                                                                                                    |
| Mitat                                     | leveys 310 * korkeus 563 * syvyys 219                                                                                                    |
| Paino                                     | 18,9 kg                                                                                                    |
| Topologia                                 | Muuntajaton                                                                                                    |
| Oma kulutus (yö)                          | < 1 W (yö)                                                                                                    |
| Ympäristön lämpötila-alue käytön aikana   | −25 °C− +60 °C                                                                                                    |
| Suhteellinen kosteus                      | 0–100 %                                                                                                    |
| IP-luokitus                               | IP65                                                                                                    |
| Melupäästöt (tyypillinen)                 | < 60 dBA                                                                                                    |
| Jäähdytysjärjestelmä                      | Älykäs tuuletinjäähdytyksen vähennys                                                                                                    |
| Maks. käyttökorkeus                       | 4 000 m                                                                                                    |
| Verkkoliitäntästandardit                  | VDE-AR-N 4105, VDE V 0124, VDE V 0126-1-1,<br>UTE C15-712-1, NRS 097-1-2, G98, G99,<br>EN 50549-1/-2, RD 1699, UNE 206006,<br>UNE 206007-1, IEC 61727 |
| Turvallisuus-/EMC-standardit              | IEC 62109-1/-2, IEC 62116 ,EN 61000-6-1/-2/-3/-4                                                                                                    |
| DC-liitäntä                               | MC4-liitin                                                                                                    |
| AC-liitäntä                               | Pikaliitinpistoke                                                                                                    |
| Näyttö                                    | LCD, 2 × 20 Z.                                                                                                    |
| Tiedonsiirtoliitännät                     | RS485, valinnaiset: wifi, GPRS                                                                                                    |
| Onninen Takuu                             | 10 vuotta (pidennä 20 vuoteen)                                                                                                    |

# 10. Tekniset

| Malli                                     | Solis-3P15K-4G                                                                                                    |
|-------------------------------------------|----------------------------------------------------------------------------------------------------|
| Maks. DC-tulojännite (volttia)            | 1 000                                                                                                    |
| DC-nimellisjännite (volttia)              | 600                                                                                                    |
| Käynnistysjännite (volttia)               | 180                                                                                                    |
| MPPT-jännitealue (volttia)                | 160 -850                                                                                                    |
| Maks. tulovirta (ampeeria)                | 24 +                                                                                                    |
| Maks. oikosulun tulovirta (ampeeria)      | 34,3 + 34,3                                                                                                    |
| MPPT-numero / Syöttöjonojen enimmäismäärä | 2/4                                                                                                    |
| Nimellislähtöteho (wattia)                | 15 000                                                                                                    |
| Maks. lähtöteho (wattia)                  | 16 500                                                                                                    |
| Maks. näennäislähtöteho (VA)              | 16 500                                                                                                    |
| Verkon nimellisjännite (volttia)          | 3/N/PE~220/380, 230/400                                                                                                    |
| Nimellislähtövirta (ampeeria)             | 22,8/21,7                                                                                                    |
| Maks. lähtövirta (ampeeria)               | 23,8                                                                                                    |
| Tehokerroin (nimellislähtötehossa)        | > 0,99 (0,8 johtava – 0,8 jäljessä)                                                                                                    |
| THDi (nimellislähtötehossa)               | <                                                                                                    |
| Verkon nimellistaajuus (hertsiä)          | 50/60                                                                                                    |
| Käytön taajuusalue (hertsiä)              | 45 -55 tai 55 -65                                                                                                    |
| Maks. tehokkuus                           | 98,7 %                                                                                                    |
| EU-tehokkuus                              | 98,1 %                                                                                                    |
| Mitat                                     | leveys 310 * korkeus 563 * syvyys 219                                                                                                    |
| Paino                                     | 18,9 kg                                                                                                    |
| Topologia                                 | Muuntajaton                                                                                                    |
| Oma kulutus (yö)                          | < 1 W (yö)                                                                                                    |
| Ympäristön lämpötila-alue käytön aikana   | −25 °C− +60 °C                                                                                                    |
| Suhteellinen kosteus                      | 0–100 %                                                                                                    |
| IP-luokitus                               | IP65                                                                                                    |
| Melupäästöt (tyypillinen)                 | < 60 dBA                                                                                                    |
| Jäähdytysjärjestelmä                      | Älykäs tuuletinjäähdytyksen vähennys                                                                                                    |
| Maks. käyttökorkeus                       | 4 000                                                                                                    |
| Verkkoliitäntästandardit                  | VDE-AR-N 4105, VDE V 0124, VDE V 0126-1-1,<br>UTE C15-712-1, NRS 097-1-2, G98, G99,<br>EN 50549-1/-2, RD 1699, UNE 206006,<br>UNE 206007-1, IEC 61727 |
| Turvallisuus-/EMC-standardit              | IEC 62109-1/-2, IEC 62116 ,EN 61000-6-1/-2/-3/-4                                                                                                    |
| DC-liitäntä                               | MC4-liitin                                                                                                    |
| AC-liitäntä                               | Pikaliitinpistoke                                                                                                    |
| Näyttö                                    | LCD, 2 × 20 Z.                                                                                                    |
| Tiedonsiirtoliitännät                     | RS485, valinnaiset: wifi, GPRS                                                                                                    |
| Onninen Takuu                             | 10 vuotta (pidennä 20 vuoteen)                                                                                                    |

| Malli                                     | Solis-3P17K-4G                                                                                                    |
|-------------------------------------------|----------------------------------------------------------------------------------------------------|
| Maks. DC-tulojännite (volttia)            | 1 000                                                                                                    |
| DC-nimellisjännite (volttia)              | 600                                                                                                    |
| Käynnistysjännite (volttia)               | 180                                                                                                    |
| MPPT-jännitealue (volttia)                | 160 -850                                                                                                    |
| Maks. tulovirta (ampeeria)                | 24 +                                                                                                    |
| Maks. oikosulun tulovirta (ampeeria)      | 34,3 + 34,3                                                                                                    |
| MPPT-numero / Syöttöjonojen enimmäismäärä | 2/4                                                                                                    |
| Nimellislähtöteho (wattia)                | 17 000                                                                                                    |
| Maks. lähtöteho (wattia)                  | 18 700                                                                                                    |
| Maks. näennäislähtöteho (VA)              | 18 700                                                                                                    |
| Verkon nimellisjännite (volttia)          | 3/N/PE~220/380, 230/400                                                                                                    |
| Nimellislähtövirta (ampeeria)             | 25,8/24,6                                                                                                    |
| Maks. lähtövirta (ampeeria)               | 27,0                                                                                                    |
| Tehokerroin (nimellislähtötehossa)        | > 0,99 (0,8 johtava – 0,8 jäljessä)                                                                                                    |
| THDi (nimellislähtötehossa)               | <                                                                                                    |
| Verkon nimellistaajuus (hertsiä)          | 50/60                                                                                                    |
| Käytön taajuusalue (hertsiä)              | 45 -55 tai 55 -65                                                                                                    |
| Maks. tehokkuus                           | 98,7 %                                                                                                    |
| EU-tehokkuus                              | 98,1 %                                                                                                    |
| Mitat                                     | leveys 310 * korkeus 563 * syvyys 219                                                                                                    |
| Paino                                     | 19,8 kg                                                                                                    |
| Topologia                                 | Muuntajaton                                                                                                    |
| Oma kulutus (yö)                          | < 1 W (yö)                                                                                                    |
| Ympäristön lämpötila-alue käytön aikana   | −25 °C− +60 °C                                                                                                    |
| Suhteellinen kosteus                      | 0–100 %                                                                                                    |
| IP-luokitus                               | IP65                                                                                                    |
| Melupäästöt (tyypillinen)                 | < 60 dBA                                                                                                    |
| Jäähdytysjärjestelmä                      | Älykäs tuuletinjäähdytyksen vähennys                                                                                                    |
| Maks. käyttökorkeus                       | 4 000 m                                                                                                    |
| Verkkoliitäntästandardit                  | VDE-AR-N 4105, VDE V 0124, VDE V 0126-1-1,<br>UTE C15-712-1, NRS 097-1-2, G98, G99,<br>EN 50549-1/-2, RD 1699, UNE 206006,<br>UNE 206007-1, IEC 61727 |
| Turvallisuus-/EMC-standardit              | IEC 62109-1/-2, IEC 62116 ,EN 61000-6-1/-2/-3/-4                                                                                                    |
| DC-liitäntä                               | MC4-liitin                                                                                                    |
| AC-liitäntä                               | Pikaliitinpistoke                                                                                                    |
| Näyttö                                    | LCD, 2 × 20 Z.                                                                                                    |
| Tiedonsiirtoliitännät                     | RS485, valinnaiset: wifi, GPRS                                                                                                    |
| Onninen Takuu                             | 10 vuotta (pidennä 20 vuoteen)                                                                                                    |
|                                           |                                                                                                    |

# 10. Tekniset

| Malli                                     | Solis-3P20K-4G                                                                                                    |
|-------------------------------------------|----------------------------------------------------------------------------------------------------|
| Maks. DC-tulojännite (volttia)            | 1 000                                                                                                    |
| DC-nimellisjännite (volttia)              | 600                                                                                                    |
| Käynnistysjännite (volttia)               | 180                                                                                                    |
| MPPT-jännitealue (volttia)                | 160 -850                                                                                                    |
| Maks. tulovirta (ampeeria)                | 24 +                                                                                                    |
| Maks. oikosulun tulovirta (ampeeria)      | 34,3 + 34,3                                                                                                    |
| MPPT-numero / Syöttöjonojen enimmäismäärä | 2/4                                                                                                    |
| Nimellislähtöteho (wattia)                | 20 000                                                                                                    |
| Maks. lähtöteho (wattia)                  | 22 000                                                                                                    |
| Maks. näennäislähtöteho (VA)              | 22 000                                                                                                    |
| Verkon nimellisjännite (volttia)          | 3/N/PE~220/380, 230/400                                                                                                    |
| Nimellislähtövirta (ampeeria)             | 30,4/28,9                                                                                                    |
| Maks. lähtövirta (ampeeria)               | 31,8                                                                                                    |
| Tehokerroin (nimellislähtötehossa)        | > 0,99 (0,8 johtava – 0,8 jäljessä)                                                                                                    |
| THDi (nimellislähtötehossa)               | <                                                                                                    |
| Verkon nimellistaajuus (hertsiä)          | 50/60                                                                                                    |
| Käytön taajuusalue (hertsiä)              | 45 -55 tai 55 -65                                                                                                    |
| Maks. tehokkuus                           | 98,7 %                                                                                                    |
| EU-tehokkuus                              | 98,1 %                                                                                                    |
| Mitat                                     | leveys 310 * korkeus 563 * syvyys 219                                                                                                    |
| Paino                                     | 19,8 kg                                                                                                    |
| Topologia                                 | Muuntajaton                                                                                                    |
| Oma kulutus (yö)                          | < 1 W (yö)                                                                                                    |
| Ympäristön lämpötila-alue käytön aikana   | –25 °C− +60 °C                                                                                                    |
| Suhteellinen kosteus                      | 0–100 %                                                                                                    |
| IP-luokitus                               | IP65                                                                                                    |
| Melupäästöt (tyypillinen)                 | < 60 dBA                                                                                                    |
| Jäähdytysjärjestelmä                      | Älykäs tuuletinjäähdytyksen vähennys                                                                                                    |
| Maks. käyttökorkeus                       | 4 000                                                                                                    |
| Verkkoliitäntästandardit                  | VDE-AR-N 4105, VDE V 0124, VDE V 0126-1-1,<br>UTE C15-712-1, NRS 097-1-2, G98, G99,<br>EN 50549-1/-2, RD 1699, UNE 206006,<br>UNE 206007-1, IEC 61727 |
| Turvallisuus-/EMC-standardit              | IEC 62109-1/-2, IEC 62116 ,EN 61000-6-1/-2/-3/-4                                                                                                    |
| DC-liitäntä                               | MC4-liitin                                                                                                    |
| AC-liitäntä                               | Pikaliitinpistoke                                                                                                    |
| Näyttö                                    | LCD, 2 × 20 Z.                                                                                                    |
| Tiedonsiirtoliitännät                     | RS485, valinnaiset: wifi, GPRS                                                                                                    |
| Onninen Takuu                             | 10 vuotta (pidennä 20 vuoteen)                                                                                                    |

| Maks. DC-tulojännite (volttia)         1 000           DC-inmellisjännite (volttia)         330           Käynnistysjännite (volttia)         160 - 500           Maks. tulovirta (ampeeria)         24 +           Maks. oikosulun tulovirta (ampeeria)         34,3 + 34,3           MPPT-jännitealue (volttia)         10 000           Maks. lähöteho (wattia)         11 000 *           Maks. lähöteho (wattia)         11 000 *           Maks. lähöteho (vattia)         11 000 *           Maks. lähöteho (vattia)         3/PE-208/220/240           Nimellisjähtöteho (vattia)         3/PE-208/220/240           Nimellisjähtöteho (vattia)         3/PE-208/220/240           Nimellisjähtötehossa)         26,2           Maks. lähtövirta (ampeeria)         28,8           Tehokerroin (nimellislähtötehossa)         > 0,99 (0,8 johtava – 0,8 jäljessä)           THDi (nimellislähtötehossa)         <           Verkon nimellistajuus (hertsiä)         45 55 tai 55 - 65           Mäts         19,8 kg           EU-tehokkuus         97,5 %           Mitat         Ieverys 310 * korkeus 563 * syvyys 219           Paino         19,8 kg           Topologia         Muuntajaton           Oma kultuus (vö)         <1 W (va)           Y | Malli                                     | Solis-3P10K-4G-LV                                                                                     |
|----------------------------------------------------------------------------------------------------|-------------------------------------------|----------------------------------------------------------------------------------------------------|
| DC-nimellisjännite (volttia)         330           Käynnistysjännite (volttia)         180           MPPT-jännitealue (volttia)         160 - 500           Maks. tulovitta (ampeeria)         24 +           Maks. oikosulun tulovitta (ampeeria)         34,3 + 34,3           MPPT-numero / Syöttöjonojen enimmäismäärä         2/4           Nimellislähtöteho (wattia)         10 000           Maks. lähtöteho (wattia)         11 000 *           Maks. näennäislähtöteho (VA)         11 000 *           Verkon nimellisjännite (volttia)         3/PE-208/220/240           Nimellislähtövirta (ampeeria)         26,2           Tehokerron (inmellislähtötehossa)         > 0,99 (0,8 johtava - 0,8 jäljessä)           Tehokerron (inmellislähtötehossa)         <                                                                                                    | Maks. DC-tulojännite (volttia)            | 1 000                                                                                                 |
| Käynnistysjännite (volttia)         180           MPPT-jännitealue (volttia)         160-500           Maks. ulovirta (ampeeria)         24 +           Maks. oikosulun tulovirta (ampeeria)         34,3 + 34,3           MPPT-numero / Syöttöjonojen enimmäismäärä         2/4           Nimellislähtöteho (wattia)         10 000           Maks. lähtöteho (wattia)         11 000 *           Verkon nimellisjänite (volttia)         3/PE-208/220/240           Nimellislähtöteho (vA)         11 1 000 *           Verkon nimellisjänite (volttia)         3/PE-208/220/240           Nimellislähtövirta (ampeeria)         26,2           Maks. lähtövirta (ampeeria)         28,8           Tehokerroin (nimellislähtötehossa)         < 0,99 (0,8 johtava – 0.8 jäljessä)                                                                                                    | DC-nimellisjännite (volttia)              | 330                                                                                                   |
| MPPT-jännitealue (volttia)         160 -500           Maks. tulovirta (ampeeria)         24 +           Maks. oikosulun tulovirta (ampeeria)         34,3 + 34,3           MPPT-numero / Syöttöjonojen enimmäismäärä         2/4           Nimellisälähtöteho (wattia)         10 000           Maks. lähtöteho (wattia)         11 000 *           Maks. näennäislähtöteho (volttia)         3/PE-208/220/240           Nimellislähtöteho (volttia)         3/PE-208/220/240           Nimellislähtöteho (volttia)         3/PE-208/220/240           Nimellislähtöteho (volttia)         3/PE-208/220/240           Nimellislähtöteho (volttia)         26,2           Maks. lähtövirta (ampeeria)         26,2           Tehokerroin (nimellislähtötehossa)         > 0,99 (0,8 johtkava – 0,8 jäljessä)           Tholo (nimellislähtötehossa)         < 0,99 (0,8 johtkava – 0,8 jäljessä)                                                                                                    | Käynnistysjännite (volttia)               | 180                                                                                                   |
| Maks. tulovirta (ampeeria)         24 +           Maks. oikosulun tulovirta (ampeeria)         34,3 + 34,3           MPPT-numero / Syöttöjonojen enimmäismäärä         2/4           Nimellislähtöteho (wattia)         10 000           Maks. lähtöteho (wattia)         11 000 *           Maks. näennäislähtöteho (VA)         11 000 *           Verkon nimellisjännite (volttia)         3/PE-208/220/240           Nimellislähtöteho (wattia)         3/PE-208/220/240           Nimellislähtöteho (vantia)         26,2           Maks. lähtövirta (ampeeria)         28,8           Tehokeroin (nimellislähtötehossa)         > 0,99 (0,8) ohtava - 0,8 jäljessä)           THDi (nimellislähtötehossa)         < 0,99 (0,8) ohtava - 0,8 jäljessä)                                                                                                    | MPPT-jännitealue (volttia)                | 160 -500                                                                                              |
| Maks. oikosulun tulovirta (ampeeria)       34,3 + 34,3         MPPT-numero / Syöttöjonojen enimmäismäärä       2/4         Nimellislähtöteho (wattia)       10 000         Maks. lähtöteho (wattia)       11 000 *         Maks. näennäislähtöteho (VA)       11 000 *         Verkon nimellisjännite (volttia)       3/PE-208/220/240         Nimellislähtövirta (ampeeria)       26,2         Maks. lähtövirta (ampeeria)       28,8         Tehokerroin (nimellislähtötehossa)       > 0.99 (0.8 johtava – 0.8 jäljessä)         THDi (nimellislähtötehossa)       <                                                                                                    | Maks. tulovirta (ampeeria)                | 24 +                                                                                                  |
| MPPT-numero / Syöttöjonojen enimmäismäärä         2/4           Nimellislähtöteho (wattia)         10 000           Maks. lähtöteho (wattia)         11 000 *           Maks. näennäislähtöteho (VA)         11 000 *           Verkon nimellisjännite (volttia)         3/PE-208/220/240           Nimellislähtövirta (ampeeria)         26,2           Maks. lähtövirta (ampeeria)         28,8           Tehokerroin (nimellislähtötehossa)         <                                                                                                    | Maks. oikosulun tulovirta (ampeeria)      | 34,3 + 34,3                                                                                           |
| Nimellislähtöteho (wattia)10 000Maks. lähtöteho (wattia)11 000 *Maks. näennäislähtöteho (VA)11 000 *Verkon nimellisjähtöteho (VA)3/PE-208/220/240Nimellisjähtövirta (ampeeria)26,2Maks. lähtövirta (ampeeria)28,8Tehokerroin (nimellisjähtötehossa)> 0,99 (0,8 johtava – 0,8 jäljessä)THDi (nimellislähtötehossa)<                                                                                                    | MPPT-numero / Syöttöjonojen enimmäismäärä | 2/4                                                                                                   |
| Maks. lähtöteho (wattia)       11 000 *         Maks. näennäislähtöteho (VA)       11 000 *         Verkon nimellisjänite (volttia)       3/PE-208/220/240         Nimellisjänite (volttia)       26,2         Maks. lähtövirta (ampeeria)       26,2         Maks. lähtövirta (ampeeria)       28,8         Tehokerroin (nimellisjähtötehossa)       > 0,99 (0,8 johtava – 0,8 jäljessä)         THDi (nimellislähtötehossa)       <                                                                                                    | Nimellislähtöteho (wattia)                | 10 000                                                                                                |
| Maks. näennäislähtöteho (VA)11 000 *Verkon nimellisjännite (volttia)3/PE-208/220/240Nimellislähtövirta (ampeeria)26,2Maks. lähtövirta (ampeeria)28,8Tehokerroin (nimellislähtötehossa)> 0,99 (0,8 johtava – 0,8 jäljessä)THDi (nimellislähtötehossa)<                                                                                                    | Maks. lähtöteho (wattia)                  | 11 000 *                                                                                              |
| Verkon nimellisjännite (volttia)3/PE-208/220/240Nimellislähtövirta (ampeeria)26,2Maks. lähtövirta (ampeeria)28,8Tehokerroin (nimellislähtötehossa)> 0,99 (0,8 johtava – 0,8 jäljessä)THDi (nimellislähtötehossa)<                                                                                                    | Maks. näennäislähtöteho (VA)              | 11 000 *                                                                                              |
| Nimellislähtövirta (ampeeria)26,2Maks. lähtövirta (ampeeria)28,8Tehokerroin (nimellislähtötehossa)> 0,99 (0,8 johtava – 0,8 jäljessä)THDi (nimellislähtötehossa)<                                                                                                    | Verkon nimellisjännite (volttia)          | 3/PE~208/220/240                                                                                      |
| Maks. lähtövirta (ampeeria)28,8Tehokerroin (nimellislähtötehossa)> 0,99 (0,8 johtava – 0,8 jäljessä)THDi (nimellislähtötehossa)<                                                                                                    | Nimellislähtövirta (ampeeria)             | 26,2                                                                                                  |
| Tehokerroin (nimellislähtötehossa)> 0,99 (0,8 johtava – 0,8 jäljessä)THDi (nimellislähtötehossa)Verkon nimellistaajuus (hertsiä)50/60Käytön taajuusalue (hertsiä)45 -55 tai 55 -65Maks. tehokkuus98,0 %EU-tehokkuus97,5 %Mitatleveys 310 * korkeus 563 * syvyys 219Paino19,8 kgTopologiaMuuntajatonOma kulutus (yö)< 1 W (yö)                                                                                                    | Maks. lähtövirta (ampeeria)               | 28,8                                                                                                  |
| THDi (nimellislähtötehossa)<Verkon nimellistaajuus (hertsiä)50/60Käytön taajuusalue (hertsiä)45 -55 tai 55 -65Maks. tehokkuus98,0 %EU-tehokkuus97,5 %Mitatleveys 310 * korkeus 563 * syvyys 219Paino19,8 kgTopologiaMuuntajatonOma kulutus (yö)< 1 W (yö)                                                                                                    | Tehokerroin (nimellislähtötehossa)        | > 0,99 (0,8 johtava – 0,8 jäljessä)                                                                   |
| Verkon nimellistaajuus (hertsiä)50/60Käytön taajuusalue (hertsiä)45 -55 tai 55 -65Maks. tehokkuus98,0 %EU-tehokkuus97,5 %Mitatleveys 310 * korkeus 563 * syvys 219Paino19,8 kgTopologiaMuuntajatonOma kulutus (yö)< 1 W (yö)                                                                                                    | THDi (nimellislähtötehossa)               | <                                                                                                    |
| Käytön taajuusalue (hertsiä)45 -55 tai 55 -65Maks. tehokkuus98,0 %EU-tehokkuus97,5 %Mitatleveys 310 * korkeus 563 * syvyys 219Paino19,8 kgTopologiaMuuntajatonOma kulutus (yö)< 1 W (yö)                                                                                                    | Verkon nimellistaajuus (hertsiä)          | 50/60                                                                                                 |
| Maks. tehokkuus98,0 %EU-tehokkuus97,5 %Mitatleveys 310 * korkeus 563 * syvyys 219Paino19,8 kgTopologiaMuuntajatonOma kulutus (yö)< 1 W (yö)                                                                                                    | Käytön taajuusalue (hertsiä)              | 45 -55 tai 55 -65                                                                                     |
| EU-tehokkuus97,5 %Mitatleveys 310 * korkeus 563 * syvyys 219Paino19,8 kgTopologiaMuuntajatonOma kulutus (yö)< 1 W (yö)                                                                                                    | Maks. tehokkuus                           | 98,0 %                                                                                                |
| Mitatleveys 310 * korkeus 563 * syvyys 219Paino19,8 kgTopologiaMuuntajatonOma kulutus (yö)< 1 W (yö)                                                                                                    | EU-tehokkuus                              | 97,5 %                                                                                                |
| Paino19,8 kgTopologiaMuuntajatonOma kulutus (yö)< 1 W (yö)                                                                                                    | Mitat                                     | leveys 310 * korkeus 563 * syvyys 219                                                                 |
| TopologiaMuuntajatonOma kulutus (yö)< 1 W (yö)                                                                                                    | Paino                                     | 19,8 kg                                                                                               |
| Oma kulutus (yö)< 1 W (yö)Ympäristön lämpötila-alue käytön aikana-25 °C- +60 °CSuhteellinen kosteus0-100 %IP-luokitusIP65Melupäästöt (tyypillinen)< 60 dBA                                                                                                    | Topologia                                 | Muuntajaton                                                                                           |
| Ympäristön lämpötila-alue käytön aikana-25 °C- +60 °CSuhteellinen kosteus0-100 %IP-luokitusIP65Melupäästöt (tyypillinen)< 60 dBA                                                                                                    | Oma kulutus (yö)                          | < 1 W (yö)                                                                                            |
| Suhteellinen kosteus0–100 %IP-luokitusIP65Melupäästöt (tyypillinen)< 60 dBA                                                                                                    | Ympäristön lämpötila-alue käytön aikana   | –25 °C− +60 °C                                                                                        |
| IP-luokitusIP65Melupäästöt (tyypillinen)< 60 dBA                                                                                                    | Suhteellinen kosteus                      | 0–100 %                                                                                               |
| Melupäästöt (tyypillinen)< 60 dBAJäähdytysjärjestelmäÄlykäs tuuletinjäähdytyksen vähennysMaks. käyttökorkeus4 000 mVerkkoliitäntästandarditVDE-AR-N 4105, VDE V 0124, VDE V 0126-1-1, EN<br>50549-1/-2, RD 1699, UL 1741, UL 1741SA, IEE<br>1547Turvallisuus-/EMC-standarditIEC 62109-1/-2, IEC 62116, EN 61000-6-1/-2/-3/-4DC-liitäntäMC4-liitinAC-liitäntäPikaliitinpistokeNäyttöLCD, 2 x 20 Z.TiedonsiirtoliitännätRS485, valinnaiset: wifi, GPRSOnninen Takuu10 vuotta (pidennä 20 vuoteen)                                                                                                    | IP-luokitus                               | IP65                                                                                                  |
| JäähdytysjärjestelmäÄlykäs tuuletinjäähdytyksen vähennysMaks. käyttökorkeus4 000 mVerkkoliitäntästandarditVDE-AR-N 4105, VDE V 0124, VDE V 0126-1-1, EN<br>50549-1/-2, RD 1699, UL 1741, UL 1741SA, IEE<br>1547Turvallisuus-/EMC-standarditIEC 62109-1/-2, IEC 62116, EN 61000-6-1/-2/-3/-4DC-liitäntäMC4-liitinAC-liitäntäPikaliitinpistokeNäyttöLCD, 2 × 20 Z.TiedonsiirtoliitännätRS485, valinnaiset: wifi, GPRSOnninen Takuu10 vuotta (pidennä 20 vuoteen)                                                                                                    | Melupäästöt (tyypillinen)                 | < 60 dBA                                                                                              |
| Maks. käyttökorkeus4 000 mVerkkoliitäntästandarditVDE-AR-N 4105, VDE V 0124, VDE V 0126-1-1, EN<br>50549-1/-2, RD 1699, UL 1741, UL 1741SA, IEE<br>1547Turvallisuus-/EMC-standarditIEC 62109-1/-2, IEC 62116, EN 61000-6-1/-2/-3/-4DC-liitäntäMC4-liitinAC-liitäntäMC4-liitinNäyttöLCD, 2 x 20 Z.TiedonsiirtoliitännätRS485, valinnaiset: wifi, GPRSOnninen Takuu10 vuotta (pidennä 20 vuoteen)                                                                                                    | Jäähdytysjärjestelmä                      | Älykäs tuuletinjäähdytyksen vähennys                                                                  |
| VerkkoliitäntästandarditVDE-AR-N 4105, VDE V 0124, VDE V 0126-1-1, EN<br>50549-1/-2, RD 1699, UL 1741, UL 1741SA, IEE<br>1547Turvallisuus-/EMC-standarditIEC 62109-1/-2, IEC 62116, EN 61000-6-1/-2/-3/-4DC-liitäntäMC4-liitinAC-liitäntäPikaliitinpistokeNäyttöLCD, 2 x 20 Z.TiedonsiirtoliitännätRS485, valinnaiset: wifi, GPRSOnninen Takuu10 vuotta (pidennä 20 vuoteen)                                                                                                    | Maks. käyttökorkeus                       | 4 000 m                                                                                               |
| Turvallisuus-/EMC-standarditIEC 62109-1/-2, IEC 62116, EN 61000-6-1/-2/-3/-4DC-liitäntäMC4-liitinAC-liitäntäPikaliitinpistokeNäyttöLCD, 2 x 20 Z.TiedonsiirtoliitännätRS485, valinnaiset: wifi, GPRSOnninen Takuu10 vuotta (pidennä 20 vuoteen)                                                                                                    | Verkkoliitäntästandardit                  | VDE-AR-N 4105, VDE V 0124, VDE V 0126-1-1, EN<br>50549-1/-2, RD 1699, UL 1741, UL 1741SA, IEE<br>1547 |
| DC-liitäntäMC4-liitinAC-liitäntäPikaliitinpistokeNäyttöLCD, 2 × 20 Z.TiedonsiirtoliitännätRS485, valinnaiset: wifi, GPRSOnninen Takuu10 vuotta (pidennä 20 vuoteen)                                                                                                    | Turvallisuus-/EMC-standardit              | IEC 62109-1/-2, IEC 62116 ,EN 61000-6-1/-2/-3/-4                                                      |
| AC-liitäntä     Pikaliitinpistoke       Näyttö     LCD, 2 × 20 Z.       Tiedonsiirtoliitännät     RS485, valinnaiset: wifi, GPRS       Onninen Takuu     10 vuotta (pidennä 20 vuoteen)                                                                                                    | DC-liitäntä                               | MC4-liitin                                                                                            |
| NäyttöLCD, 2 × 20 Z.TiedonsiirtoliitännätRS485, valinnaiset: wifi, GPRSOnninen Takuu10 vuotta (pidennä 20 vuoteen)                                                                                                    | AC-liitäntä                               | Pikaliitinpistoke                                                                                     |
| TiedonsiirtoliitännätRS485, valinnaiset: wifi, GPRSOnninen Takuu10 vuotta (pidennä 20 vuoteen)                                                                                                    | Näyttö                                    | LCD, 2 × 20 Z.                                                                                        |
| Onninen Takuu 10 vuotta (pidennä 20 vuoteen)                                                                                                    | Tiedonsiirtoliitännät                     | RS485, valinnaiset: wifi, GPRS                                                                        |
|                                                                                                    | Onninen Takuu                             | 10 vuotta (pidennä 20 vuoteen)                                                                        |

\*:10 000 Belgiaa varten C10/C11-verkkostandardilla